48-749 Special Topics Parametric Modeling with BIM Fall Semester 6-12 units • R1.30-4.30• MM102

> Carnegie Mellon University School of Architecture

Instructor: Ramesh Krishnamurti ramesh@cmu.edu

Co-Instructor: Tsung-Hsien Wang tsunghsw@andrew.cmu.edu

Co-Instructor: Tajin Biswas <u>tbiswas@andrew.cmu.edu</u>

# Lecture 1

- Course introduction
- What is BIM ?
- How we use it
- Overview of Revit 2009/2010

# **Course Introduction**

- This course is to prepare students for modeling architectural geometry through development of parametric schemes for architecture applications.
- For students with no programming background, this course is a half-semester course, which supplies the basis of understanding parametric geometric construction mechanisms.
- For all students, the full semester course is regarded as the venue for pursuing individual projects relating to advanced geometric constructions with parametric computation.
- The course will use Revit Architecture 2010, and .NET framework.

# Course credit (6-12)

- All students are initially evaluated for 6 units (half-semester course). Students who score at least C+ at mid-semester may proceed to the full semester course for credit.
- The project and any accompanying preparatory assignments will be worth an additional 3 units.
- Students may add to their skill and degree of difficulty by completing a Revit-based advanced parametric modeling assignment for an additional 3 units.
   This is required of all Computational Design students.

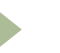

#### **Course Motivation**

- BIM tools, such as Revit, offer a parametric 3D model which can generate information early in the design process (quantity take-offs, solar studies, day-lighting simulation, fabrication possibilities)
- With more parametric control over designed components designers can explore variations, analyze design artifacts, customize components for evaluation and be more efficient.

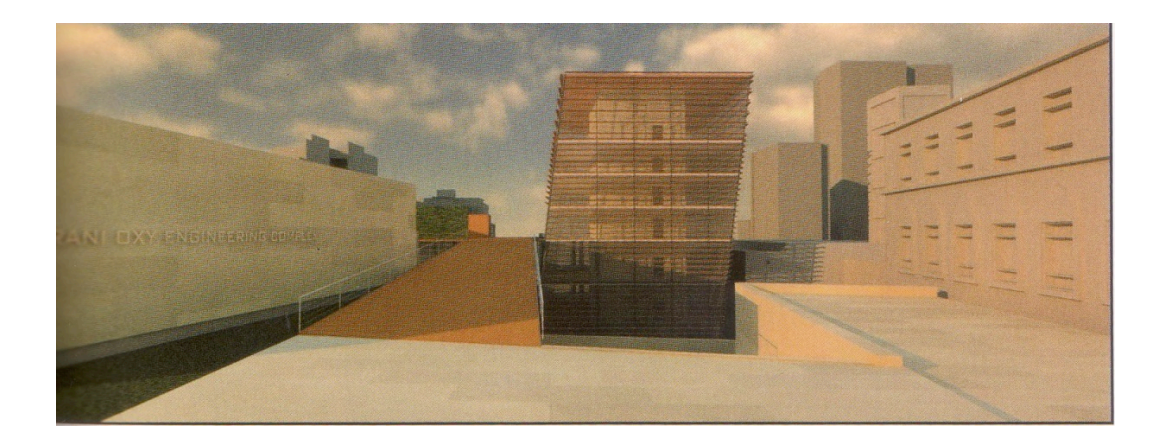

# Course schedule

| Date   | Lecture and topic                                             | Assignment    |
|--------|---------------------------------------------------------------|---------------|
| Week 1 | Introduction to building information modeling                 |               |
| 08/27  | Introduction to Revit Architecture 2010                       |               |
| Week 2 | BIM capabilities                                              | AA A 1        |
| 09/03  | Construction of a simple project                              | MAI           |
| Week 3 | BIM in the AECM domain                                        |               |
| 09/10  | Revit (Lighting Studies, Recycled content calc <sup>n</sup> ) | MA I QUE/MA Z |
| Week 4 | Type of families                                              |               |
| 09/17  | Revit Modeling 3d Families I                                  |               |
| Week 5 | Categories and Parameters                                     |               |
| 09/24  | Revit Modeling 3d Families II                                 | MA Z QUE/MA 3 |
| Week 6 | Encoding Design Rules                                         |               |
| 10/01  | Revit Modeling 3d Families III                                |               |
| Week 7 | Prototyping                                                   |               |
| 10/08  | Revit Modeling 3d Families IV                                 | MA 3 QUE      |

## Course schedule

| Date     | Class                                         | Assignment       |
|----------|-----------------------------------------------|------------------|
| Week 8   | Introduction to .NET SDK                      | Project          |
| 10/22    | Introduction to .NET SDK and C#               | riojeci          |
| Week 9   | Introduction to Database                      |                  |
| 10/29    | Database and SQL                              |                  |
| Week 10  | Databases used to automating modeling process | Project proposal |
| 11/05    | Databases I and II                            | Project proposal |
| Week 11  | Databases used to automating modeling process |                  |
| 11/12    | Databases III and IV                          |                  |
| Week 12  | LEED credit evaluation using:                 |                  |
| 11/19    | Databases I - IV                              |                  |
| Week 13  | Thanksaiving Holiday (NO CLASS)               |                  |
| 11/25-27 | manksgiving holiday (NO CLASS)                |                  |
| Week 14  | Project assistance                            |                  |
| 12/03    | rojeci ussisiunce                             |                  |
| Week 15  | Review                                        | Projects due     |
| 12/10    | Final Presentation                            |                  |

#### What is BIM

- The acronym BIM (Building Information Model(ing)) was coined in the early 2002 (attributed to Jerry Laserin though the concept predates this by at least 15 years)
- BIM relies on the creation and collection of interrelated computable information about a building project
- BIM processes revolve around virtual models that make it possible to share information through out the building industry

#### What is BIM

- These models are embedded with data, which, when shared among design team members, can reduce errors and facilitate an integrated process.
- The federal government has predicted savings of \$15.8 billion annually from an integrated process.
- Projects today using BIM properly save 5-12% on overall process costs

#### What is BIM?

- BIM is an information based system that builds long term value and advances innovation
  - It can improve how projects are designed and built
  - It improves the environment and builds economic value
- BIM can be looked at in this course as "Beyond Information Models" to understand the nature of the concept
- For clarity we will use bim to represent applications– Archicad, Microstation/GCand Revit bim tools

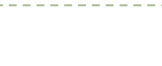

#### What BIM is not

- BIM is neither a single building model nor a single database (series of interconnected models and databases)
- BIM is not a replacement for people
- BIM is neither perfect nor a panacea

#### What BIM is not

- BIM is not 3D
- BIM does not have to be 3D.
- Example : A spread sheet can be a BIM
- BIM is not complete
- BIM is not a software application–
   (eg, Revit, ArchiCAD or Microstation/GC etc)

# How BIM is used pragmatically

• As a distributed relational parametric database

So where does the knowledge manifest itself?

# How BIM is used in this course

- Focus is on the power of bim tools mainly to evaluate facets of sustainable building design
- Using information from a BIM we are able to count, sort and calculate different requirements set by sustainable building rating systems
  - Material resources
    - Recycled material content
  - Water resources
    - Water usage and savings
  - Energy use
    - Energy use reduction by optimizing façade/envelope of building

## How BIM is used in this course

- Sustainable building rating systems are defined as tools which examine the performance or expected performance of a 'whole building' and translate that examination into an overall assessment that allows for comparison against other buildings
  - LEED (Leadership in Energy and Environmental Design) USGBC
  - BREEAM (Building Research Establishment's Environmental Assessment Method) – UK
  - CASEBEE (Comprehensive Assessment System for Building Environmental Efficiency) – Japan

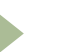

# Overview of rating systems

| General<br>Assessment<br>Area                                             | LEED 3.0                                                           | Green Star                                                 | BREEAM                             |
|---------------------------------------------------------------------------|--------------------------------------------------------------------|------------------------------------------------------------|------------------------------------|
| Management                                                                |                                                                    | Management                                                 | Management                         |
| Energy & Atmosphere                                                       | Energy                                                             | Energy                                                     | Energy                             |
| Emissions                                                                 |                                                                    | Emissions                                                  | Pollution                          |
| Sustainable Sites                                                         | Sustainable sites                                                  | Land Use and Ecology                                       | Land Use and Ecology               |
|                                                                           |                                                                    | Transportation                                             | Transportation                     |
| Water Efficiency                                                          | Water Efficiency                                                   | Water                                                      | Water                              |
| /                                                                         |                                                                    |                                                            | v vacci                            |
| Indoor Air Quality                                                        | Indoor Air<br>Quality                                              | Indoor Environmental<br>Quality                            | Health and Well Being              |
| Indoor Air Quality Quality of Service                                     | Indoor Air<br>Quality                                              | Indoor Environmental<br>Quality                            | Health and Well Being              |
| Indoor Air Quality Quality of Service Materials and Resources             | Indoor Air<br>Quality<br>Materials and<br>Resources                | Indoor Environmental<br>Quality<br>Materials               | Health and Well Being<br>Materials |
| Indoor Air Quality Quality of Service Materials and Resources Innovations | Indoor Air<br>Quality<br>Materials and<br>Resources<br>Innovations | Indoor Environmental<br>Quality<br>Materials<br>Innovation | Health and Well Being<br>Materials |

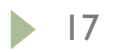

# Structure of our Application

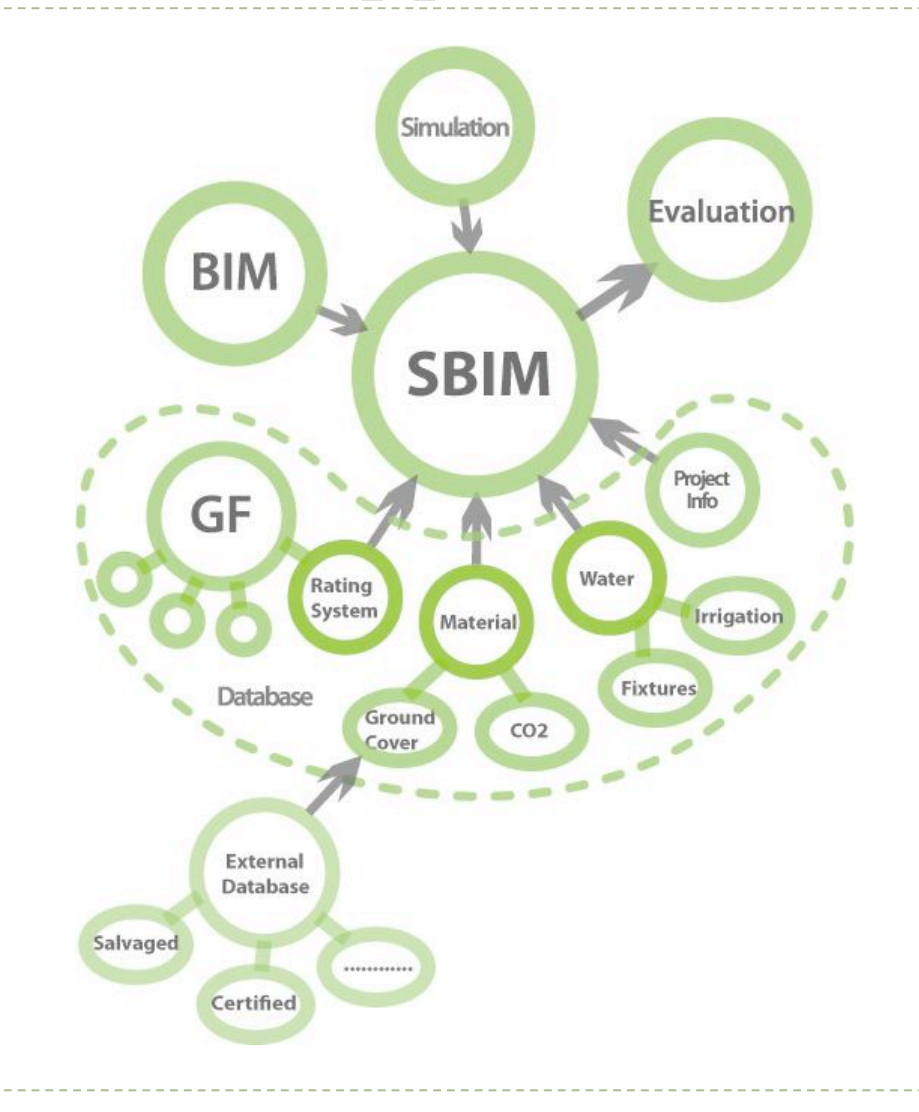

## Revit as a bim software

- Creates a 3D 'parametric' model which produces an abstraction of plans, elevations, sections and schedules using databases.
- Propagates and manages changes throughout these databases so that a change to any part of the database is reflected in all other associated parts of the database
- Captures and preserves information for collaboration and reuse by additional industry-specific applications

## Revit as a bim software

- Bidirectional Associatively
- All views (eg, plan, section, schedule) use the same database
- No updates needed (automatic)
- Parametric Relationships
  - Software manages and coordinates changes

Example:

You have equally spaced windows across an elevation. Length of elevation changes. The spacing between the windows changes but the relationship of equal spacing is maintained

#### Revit vs. AutoCAD

- Revit is a true architectural model (not just geometry)
- Revit is parametric
- Revit uses "families" not blocks (eg, doors, windows)
- Revit uses alignment instead of osnaps
- Revit has multiple design views (plan, elevation, perspective, section)

#### Revit vs. AutoCAD

- No command line or layers in Revit
  - Visibility controlled by categories
- Revit uses single file, multiple users projects
- Revit imports/exports AutoCAD file type (.DXF and .DWG)

# Revit Fundamentals

#### Revit Parametric Elements

- Every Element in Revit is considered a family
- Each family belongs to a category

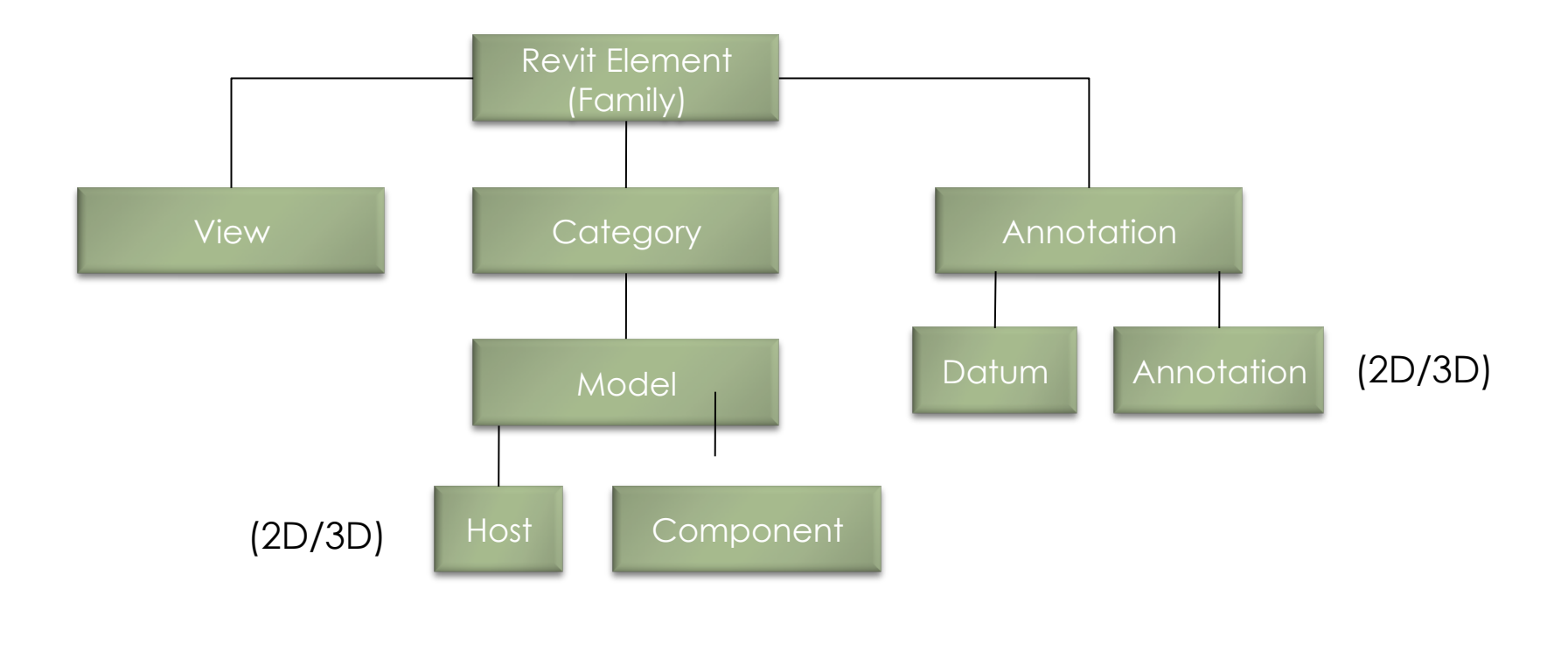

## Revit Fundamentals

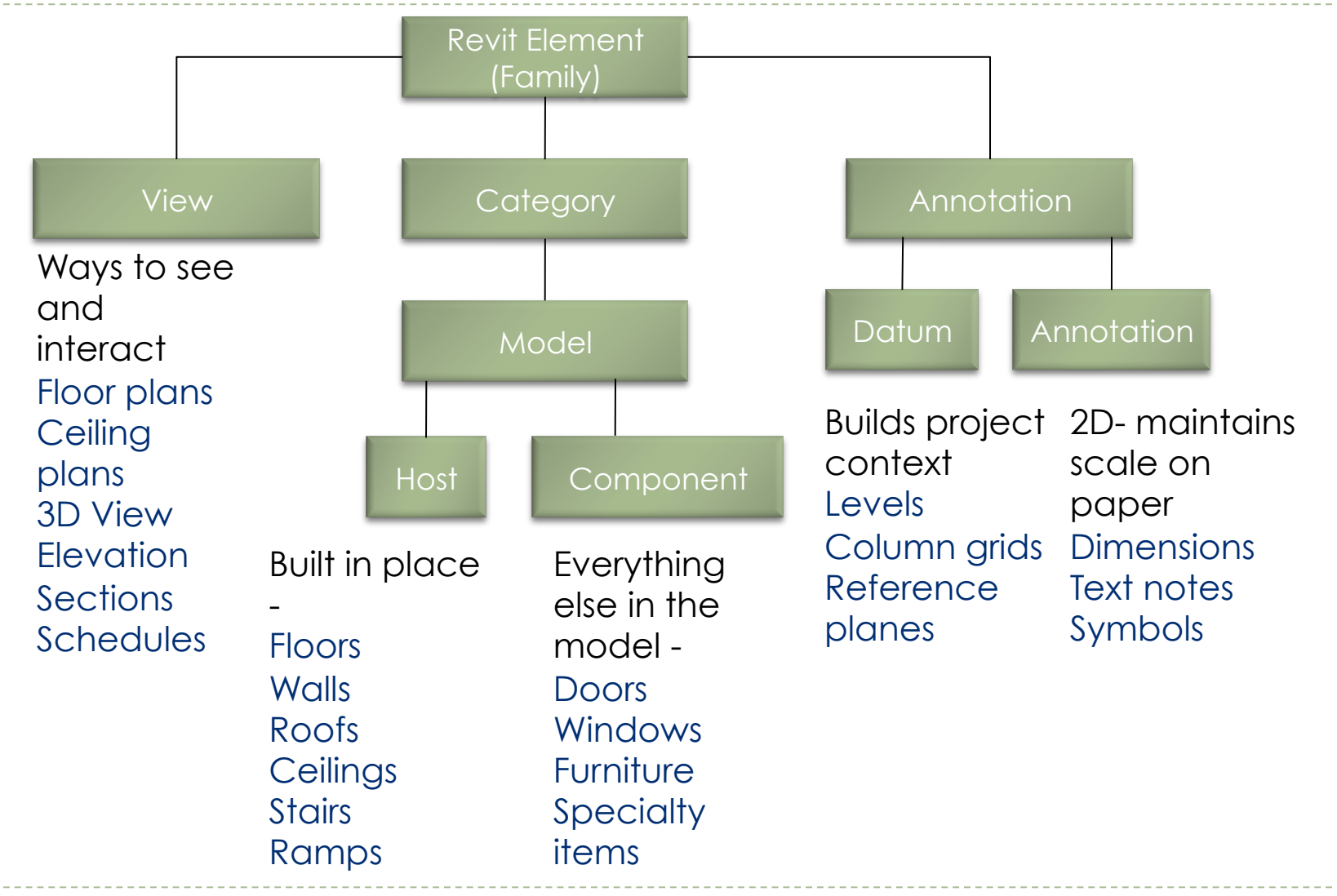

### Revit Fundamentals- Model

| Home Insert Annotat<br>Home Insert Annotat<br>Design<br>Options Main Model<br>Design Options                                       | e Modify Massi<br>e Modify Massi<br>Manage Phases<br>Links<br>Manage Project | desk Revit Archited<br>ng & Site Collabora<br>Settings Materia                                                                                                    | iture 201<br>ate View<br>I P<br>Is P<br>P     | 0 - Student Ve<br>v Manage<br>roject Informat<br>roject Paramete<br>roject Units<br>Project Setti                                                                                                    | ion 🖟 Shared Pa<br>rs 🖓 Transfer F<br>Purge Unu<br>ngs                                                                                                    | - Floor Plan: Lev<br>irameters<br>Project Standards<br>used                                                                                                    | vel 1]     ▶     7,000       Image: Constant set of the set of the set of | Macro<br>Macro<br>Macro<br>Macros |
|----------------------------------------------------------------------------------------------------|------------------------------------------------------------------------------|----------------------------------------------------------------------------------------------------|-----------------------------------------------|----------------------------------------------------------------------------------------------------|----------------------------------------------------------------------------------------------------|----------------------------------------------------------------------------------------------------|----------------------------------------------------------------------------------------------------|-----------------------------------|
| Project 1 - Project b ▼<br>□ O, Views (all)<br>□ Floor Plans<br>- Level 1<br>- Level 2<br>- Site<br>□ - Celling Plans<br>- Level 1 | Dbject<br>Model Ob                                                           | Styles                                                                                                    | Imported OI                                   | bjects                                                                                                    |                                                                                                    |                                                                                                    |                                                                                                    |                                   |
|                                                                                                    |                                                                              | asework asework einigs okums utain Varles utain Systems utain Systems utain Varle Mullions etail Items oors certical Equipment lectrical Futures etailutes ase ase clanatical Equipment within Lect None w categories from all disciplin | Project 1 1 2 1 1 2 1 1 1 2 2 1 1 1 1 1 1 1 1 | tion Cut<br>3<br>5<br>4<br>2<br>2<br>3<br>2<br>5<br>5<br>4<br>2<br>2<br>4<br>2<br>2<br>3<br>4<br>2<br>2<br>4<br>2<br>2<br>4<br>2<br>2<br>4<br>2<br>2<br>4<br>2<br>2<br>4<br>2<br>2<br>4<br>2<br>2<br>4<br>2<br>2<br>4<br>2<br>2<br>4<br>2<br>2<br>2<br>2<br>4<br>2<br>2<br>2<br>2<br>2<br>2<br>2<br>2<br>2<br>2<br>2<br>2<br>2 | Line Coor<br>Black<br>Black<br>Black<br>Black<br>Black<br>Black<br>Black<br>Black<br>Black<br>Black<br>Black<br>Black<br>Black<br>Black<br>Black<br>Black<br>Black<br>Comparison<br>Black<br>Comparison<br>Black<br>Comparison<br>Black<br>Comparison<br>Black<br>Comparison<br>Black<br>Comparison<br>Comparison<br>Comparison<br>Comparison<br>Comparison<br>Comparison<br>Comparison<br>Black<br>Comparison<br>Comparison<br>Comparison<br>Comparison<br>Black<br>Black | Line Fattern<br>Solid<br>Solid<br>Solid<br>Solid<br>Solid<br>Solid<br>Solid<br>Solid<br>Solid<br>Solid<br>Solid<br>Solid<br>Solid<br>Solid<br>Solid<br>Solid<br>Solid<br>Solid<br>Solid<br>Solid<br>Solid<br>Solid<br>Solid<br>Solid<br>Solid<br>Solid | Material Default Floor Default Form elete Rename                                                                                                    |                                   |

Manage> Settings> Object Styles

Model categories include elements like walls, floors, roofs etc.

Model elements appear by default in all view-plan, elevations, section and 3D views

Detailed components only appear in views that they are placed.

Projection view shows elements where they have not been cut

#### Revit Fundamentals- Model

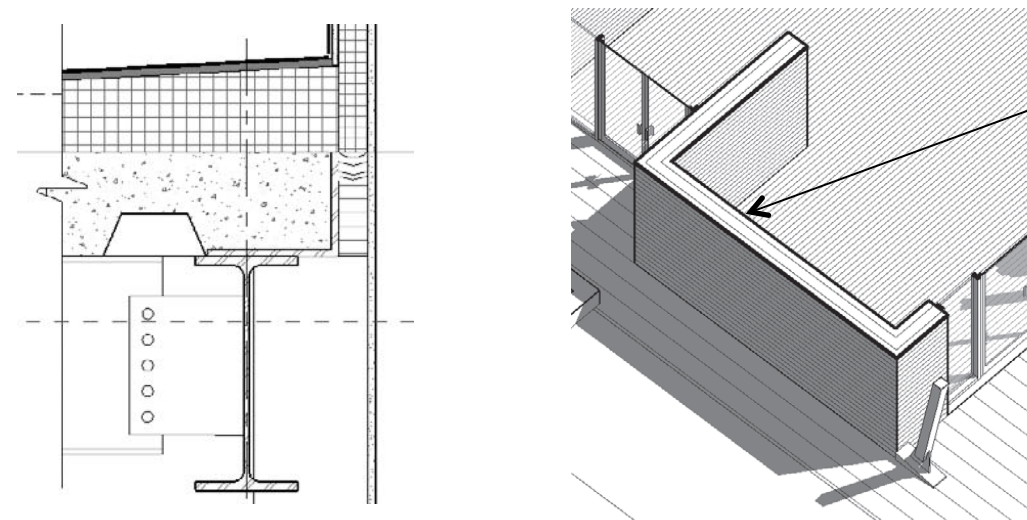

cut lines

Detailed components only appear in views that they are placed. Projection view shows elements where they have not been cut

## Revit Fundamentals- Annotation

| Home       Insert       Annotate       Modify       Massing & Site       Collaborate       View       Manage       Started       Design       Started       Design       Project Information       Started       Design       Project Information       Started       Project Standards       Coordinates       Macro         Design       Main Model       Manage       Phases       Settings       Materials       Project Parameters       Project Standards       Coordinates       Macro         Design       Manage       Project I       Project Units       Project Location       Macro         Design Options       Manage Project       Project Settings       Project Location       Macro         Project L       Project Location       Macro       Project Location       Macro         Project L       Project Location       Macro       Project Location       Macro         Project L       Project Location       Macro       Project Location       Macro         Project L       Project Location       Macro       Project Location       Macro         Project Location       Macro       Project Location       Macro       Project Location       Macro         Project Location       Macro       Project Location       Macro       Project                                                                                                    | 🗕                                                                                                    | Autodesk Revit Architecture                                                                                                    | e 2010 - Student Versio                                                                                                    | n - [Project1 - Floor Plan: Lev                                                                                                    | vel 1] 🕨 Type                                                           | a keyword or phrase |
|----------------------------------------------------------------------------------------------------|----------------------------------------------------------------------------------------------------|----------------------------------------------------------------------------------------------------|----------------------------------------------------------------------------------------------------|----------------------------------------------------------------------------------------------------|-------------------------------------------------------------------------|---------------------|
| Sile       Add to Set       Image       Image                                                                                                    | Home Insert Annota                                                                                                    | ate Modify Massing & Site Collaborate                                                                                                    | View Manage 📟                                                                                                    |                                                                                                    |                                                                         |                     |
| Obdoins     France officiency     End officiency     Manage Project     Manage Project Control     Manage Project Control     Manage Projec                                                                                                    | Design                                                                                                    | Manage Phases Settings Materials                                                                                                    | Project Information                                                                                                    | Shared Parameters Transfer Project Standards Purge Unused                                                                                                    | <ul> <li>Location</li> <li>Coordinates •</li> <li>Position •</li> </ul> | Macro Macro         |
| Design Options       Manage Project       Project Settings       Project Location       Macr         Project 1 - Project b       Project Settings       Project Location       Macr         Project 1 - Project b       Project Settings       Project Location       Macr         Project 1 - Project b       Project Settings       Project Settings       Project Settings         Project Settings       Imported Objects       Imported Objects       Project Settings         Project Settings       Project Settings       Project Settings       Project Settings         Project Settings       Imported Objects       Imported Objects       Project Settings         Project Settings       Project Settings       Project Settings       Project Settings         Project Settings       Project Settings       Project Settings       Project Settings         Project Settings       Project Settings       Project Settings       Project Settings         Project Settings       Project Settings       Project Settings       Project Settings         Project Settings       Project Settings       Project Settings       Project Settings         Project Settings       Project Settings       Project Settings       Project Settings         Project Settings       Project Setings       Project Setings                                                                                                    | Options Flair Flotter                                                                                                    | Links                                                                                                    |                                                                                                    | ea rurge onuseu                                                                                                    | - T OSIGOT                                                              | Manager Security    |
| Project 1 - Project b X            • O, Views (all)             • Project Nans             • Level 1             • Level 2             • Ste             • Celling Plans             • Level 2             • Ste             • Celling Plans             • Level 3             • Elevel 1             • Level 2             • Belevel toons (Building Elevel             • Belevel toon (Building Elevel             • Belevel toon (Building Elevel             • Stedules/Quantities             • Stedules/Quantities             • Stedules/Quantities                                                                                                    | Design Options                                                                                                    | Manage Project                                                                                                    | Project Settings                                                                                                    |                                                                                                    | Project Location                                                        | Macros              |
| Curtain System Tags     Curtain System Tags     C | Project 1 - Project b ★<br>© .Q. Views (all)<br>→ Floor Plans<br>→ Level 1<br>→ Level 2<br>Site<br>→ Ceiling Plans<br>→ Level 1<br>→ Level 2<br>→ Elevel 1<br>→ Level 3<br>→ Level 3<br>→ Level 3<br>→ Level 4<br>→ Suth<br>→ West<br>→ Schedules(Quantities<br>→ Schedules(Quantities<br>→ Schedules(Quantities<br>→ Schedules(Quantities<br>→ Schedules(Quantities<br>→ Schedules(Quantities<br>→ Schedules(Quantities<br>→ Schedules(Quantities<br>→ Schedules(Quantities<br>→ Schedules(Quantities<br>→ Schedules(Quantities<br>→ Schedules(Quantities<br>→ Schedules(Quantities)<br>→ Schedules(Quantities)<br>→ Sche | Object Stylec         Model Objects         Area Tags         Brace in Plan View Symbols         Calcut Bounday         Calcut Bounday         Calcut Bounday         Calcut Bounday         Calcut Bounday         Connection Symbols         Cutain Panel Tags         Cutain Panel Tags         Cutain Panel Tags         Detail Item Tags         Electrical Existem Tags         Electrical Existem Tags         Furniture Tags         Generic Annotations         Generic Model Tags         Generic Model Tags         Select All         Select All         Select All | inted Objects<br>Line Weight<br>Projection<br>Black<br>Black<br>Blac | olor Line Pattern<br>Solid<br>Hidden 1/8"<br>Dash Dot 3/16"<br>Solid<br>Solid<br>Solid<br>Solid<br>Solid<br>Solid<br>Solid<br>Solid<br>Solid<br>Solid<br>Solid<br>Solid<br>Solid<br>Solid<br>Solid<br>Solid<br>Solid<br>Solid<br>Solid<br>Solid<br>Solid<br>Solid<br>Solid<br>Solid<br>Solid<br>Solid<br>Solid<br>Solid<br>Solid | elete Rename                                                            |                     |

Annotation categories include annotations, symbols and descriptive data

Examplesdimensions, tags, callouts

Annotations such as grids, sections, levels are 2D graphics but have 3D characteristics as they appear in other views

## Revit Fundamentals- Views

| 🔉 🕞 🖬 🕤 - A - K 🔞 - 1                                                                                                    | Autodesk Revit Arch                                                         | itecture 2010 - Student                                                              | Version - [300CraigStV                                       | ersion_2.rvt - Floor Pl                         | an: L 🕨 <i>Type</i>                                                                               | a keyword or            |
|----------------------------------------------------------------------------------------------------|-----------------------------------------------------------------------------|--------------------------------------------------------------------------------------|--------------------------------------------------------------|-------------------------------------------------|---------------------------------------------------------------------------------------------------|-------------------------|
| Home Insert Annota                                                                                                    | Ate Modify Massing & Site<br>Manage Phases Settings<br>Links Manage Project | Collaborate View Ma<br>Materials Project<br>Project<br>Project<br>Project<br>Project | anage<br>Information<br>Parameters<br>Units<br>Vite Settings | d Parameters<br>fer Project Standards<br>Unused | <ul> <li>Location</li> <li>Coordinates •</li> <li>Position •</li> <li>Project Location</li> </ul> | Macro<br>Manager<br>Mac |
| Curtain Panels<br>→ Curtain Panels<br>→ Curtain Panels<br>→ Level 2<br>→ Level 3<br>→ Level 4<br>→ Level 4<br>→ Level 5<br>→ Site<br>⊕ Celling Plans<br>⊕ 3D Views<br>⊕ Elevations (Buildin<br>→ East<br>→ North<br>→ South<br>→ West<br>→ Schedules/Quantitie<br>⊕ Sheets (all)<br>⊕ Flannilles<br>⊕ Curtain Panels<br>⊕ Curtain Panels<br>⊕ Detail Items<br>⊕ Doors<br>⊕ Flaors<br>⊕ Flaors | Object Styles<br>Model Objects Anno<br>Categ<br>Imports in Fam              | tation Object                                                                        | Line Color Line<br>Black Solid                               | Pattern Material                                |                                                                                                   | 2                       |
| Parking     Pattern     Planting     Profiles     Railings     Ramps     Roofs                                                                                                    | Show categories                                                             | rom all disciplines                                                                  |                                                              | New Dele                                        | te Rename                                                                                         | Help                    |

Views are considered parametric elements

Properties can be defined to display information

Schedules are also abstract ways to view a model

## Revit Fundamentals- Parametric element

- A parametric element is something which can change size, material and graphic look but is still the same fundamental element.
- Most elements in Revit allow for the creation of variations of a base type.
  - Example each type of door typically represents a variation in size, material, color, but is derived from the same **family**
- Type parameters affect all instances in the same family
- Instant parameters affect only the selected instance

# **Revit Families**

- System Families
- Component Families
- In-Place Families
- Difference lies in their creation methods, in what context they are created and the types of parameters available

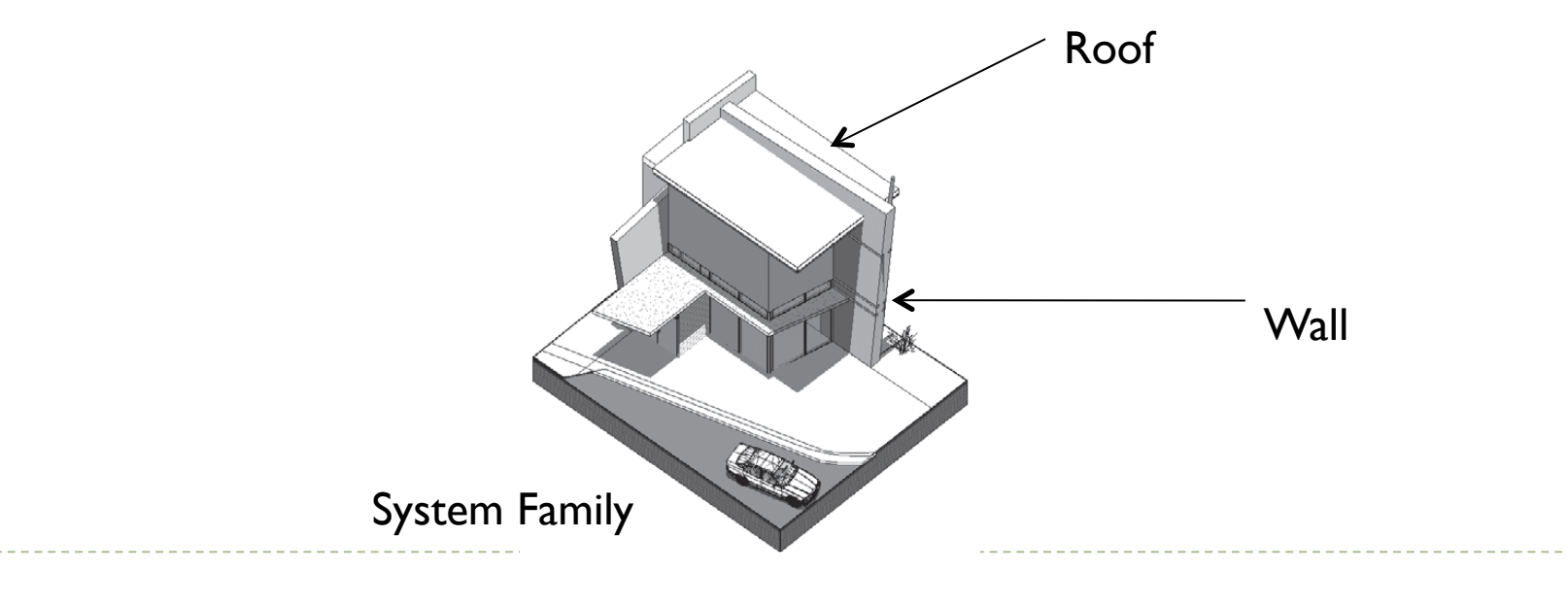

# Revit Families- System Families

- They are made of limited categorieswalls, roofs, floors, ceilings, stairs, railings, mechanical equipments and topo surfaces
- They have different creation methods:
  - Walls draw/place a wall
  - Floor/Roof has to be in Sketch Mode then it generates a 3D model
  - Floors and railings more detail in Sketch Mode that has additional features that floors do not have

# Revit Families- Component Families

- Components or standard families are created outside the project environment using the family editor.
   These are stored in an external library which can be loaded into the project.
- > Each component belongs to a specific Revit category.
- They have their own extension .rfa

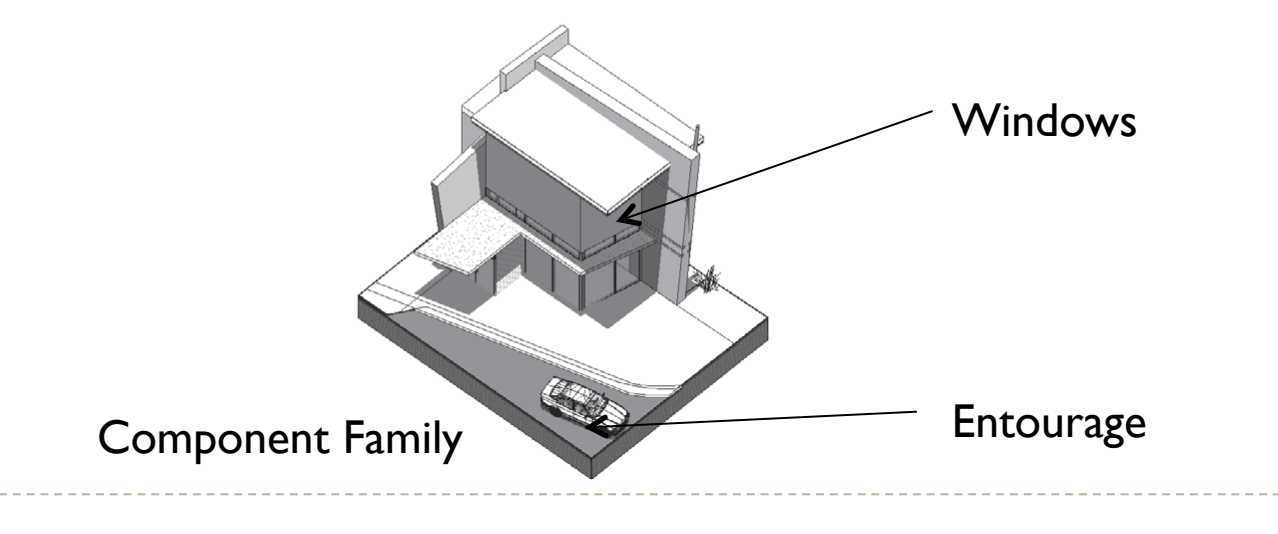

# Revit Families- Component Families

Go to insert tab > Choose Load Family

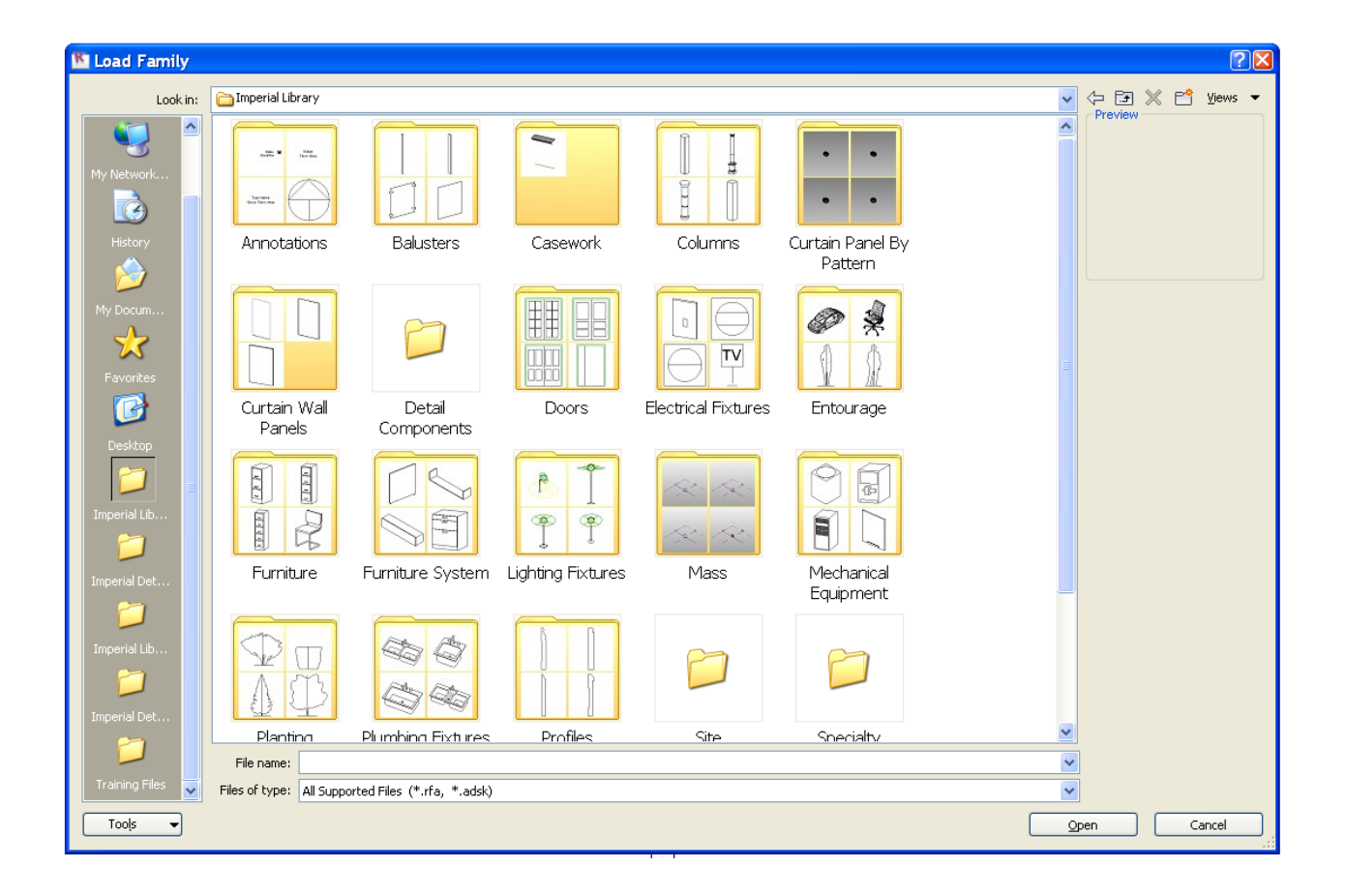

# Revit Families- In Place Families

- In place families are custom elements that are specific to a project and the conditions of the project.
- The model grays out and becomes in-selectable when such families are made.
  - Example, a non vertical wall shape or skewed mullion
- These can be copied from project to project
- These do not interface well with energy modeling, day lighting tools or direct-to-fabrication.

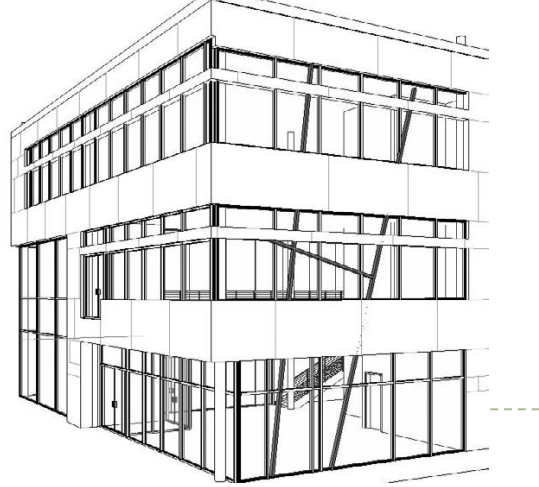

#### Revit 2010 Interface Overview

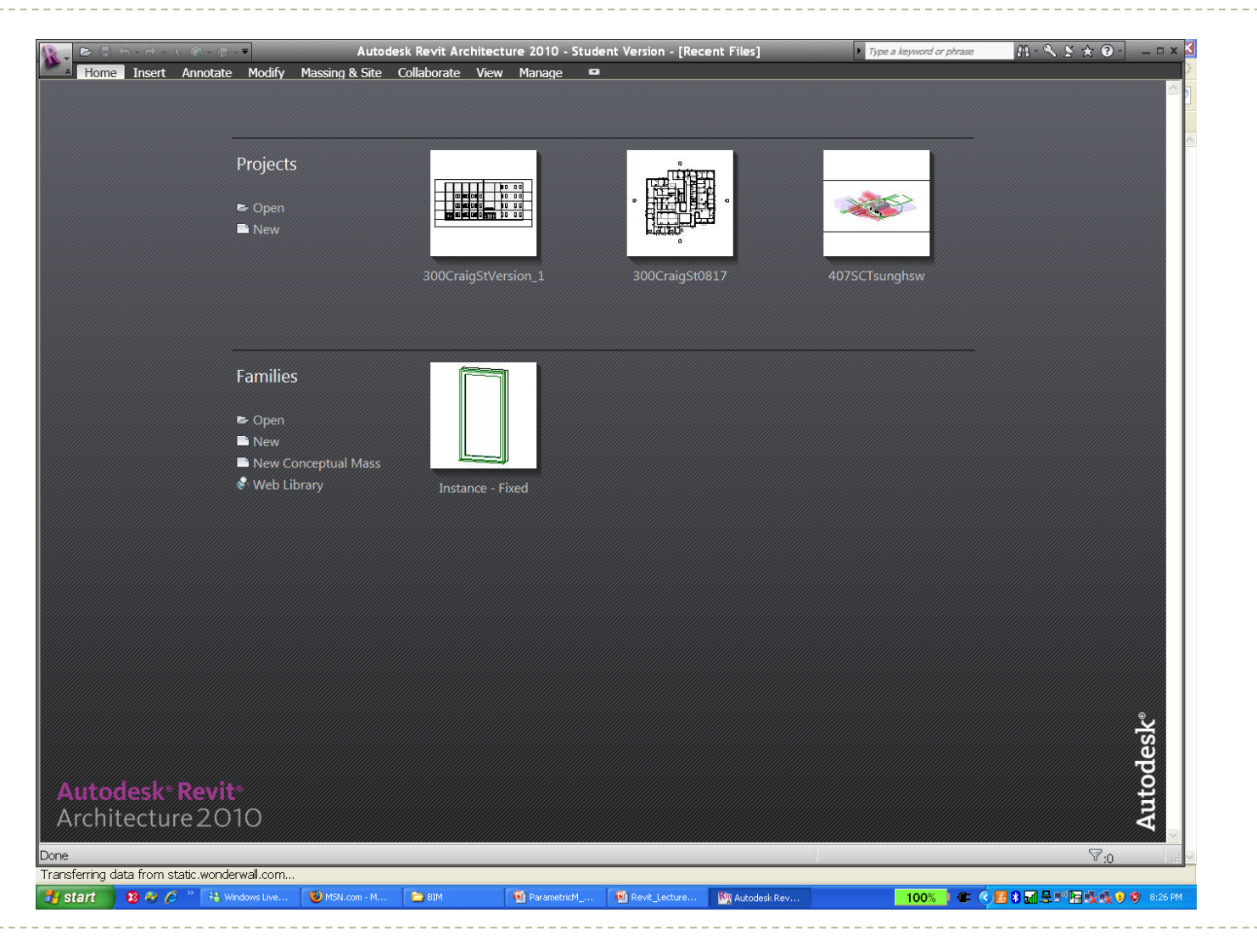

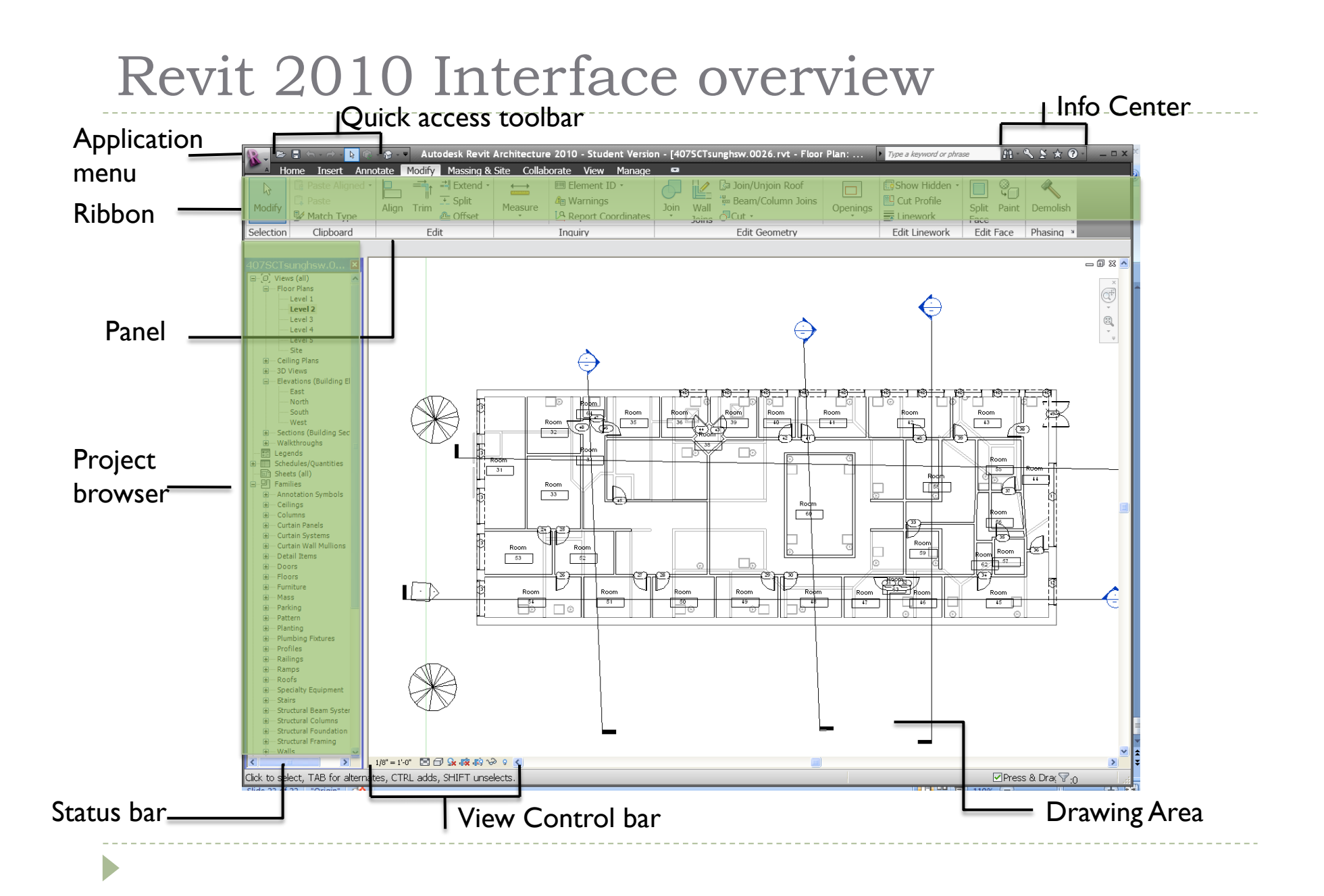

# Revit 2010 Interface, Application menu

| <u> -</u> | • 🔿 | - 🔈 🛞 - 🎓 - 🔻 🛛 Autodesk       | Revit Archit |
|-----------|-----|--------------------------------|--------------|
|           | B   | B Recent Documents             |              |
|           |     | By Ordered List 👻              |              |
| New New   | •   | 300CraigStVersion_2.rvt        | -)=1         |
| Dpen      | ×   | RAC_CPD_01_Adding_Levels_i.rvf | : -¤         |
|           |     | 407SCTsunghsw.rvt              | -1=1         |
| Save      |     | 407SCTsunghsw.0026.rvt         | -[=1         |
|           |     | 300CraigSt0817.rvt             | -1:=1        |
| Save As   | •   | 300CraigStVersion_1.rvt        | -(=1         |
|           |     | Residential-Default.rte        | -[=]         |
| Export    | ×   | Instance - Fixed.rfa           | -j=1         |
| Publish   | ×   |                                |              |
| Print     | ×   |                                |              |
| Licensing | ×   |                                |              |
| Close     |     |                                |              |
|           |     | Options                        | Exit Revit   |

- The big purple R on top left
- It allows to open and create new/ existing projects/families
- Allows to save and export in various formats
  - RVT = Revit Projects
  - RTE= Revit Templates

# Revit 2010 Interface, Application menu

| Options                          |                        |            | X        |
|----------------------------------|------------------------|------------|----------|
| SteeringWheels                   | ViewCube               |            | Macros   |
| General Graphics                 | File Locations         | Rendering  | Spelling |
| Default template file:           |                        |            |          |
| tion Data\Autodesk\RAC 2010      | ,Imperial Templates\de | efault.rte | Browse   |
| Default path for user files:     |                        |            |          |
| C:\Documents and Settings\tbi    | swas\My Documents      |            | Browse   |
| Default path for family template | files:                 |            |          |
| sers\Application Data\Autodes    | k\RAC 2010\Imperial T  | emplates   | Browse   |
|                                  |                        |            |          |
|                                  | ОК                     | Cancel     | Help     |

- Option allows the following settings
  - File location
  - Settings relevant to steering wheels
  - The view cube
  - Spelling
  - Macro
  - General settings-such as saving time intervals

| R            |                                                                        | - 🎓 - 🔻 🛛 Autodes                                                                          | sk Revit Architectu           | re 2010 - Student Versio                              | n - [407SCTsunghsw.0026.rvt - Floor                                                                                                    | r Plan: 🕨 | Type a keyword or phras      | se 🗛 - 🤇            | s ≥ ★ ? - | _ = × × |
|--------------|------------------------------------------------------------------------|--------------------------------------------------------------------------------------------|-------------------------------|-------------------------------------------------------|----------------------------------------------------------------------------------------------------|-----------|------------------------------|---------------------|-----------|---------|
| A H          | ome Insert Anno                                                        | otate Modify Ma                                                                            | assing & Site Colla           | aborate View Manage                                   | •                                                                                                    |           |                              |                     |           |         |
| k∂<br>Modify | <ul> <li>Paste Aligned •</li> <li>Paste</li> <li>Match Type</li> </ul> | Align Trim<br><sup>→</sup> = E<br><sup>→</sup> = E<br><sup>→</sup> = S<br><sup>→</sup> = C | Extend •<br>Split<br>Dffset • | Element ID •     An Warnings     A Report Coordinates | Join Joins Joins J | Openings  | Show Hidden •<br>Cut Profile | Split Paint<br>Face | Demolish  |         |
| Selection    | Clipboard                                                              | Edit                                                                                       |                               | Inquiry                                               | Edit Geometry                                                                                                    |           | Edit Linework                | Edit Face           | Phasing > |         |

- > The ribbon is organized in tabs and panels
- Eight Tabs
  - ► Home
  - Insert
  - Annotate
  - Modify
  - Massing and Site
  - Collaboration
  - View
  - Manage

| 4 | 💦 🗸 📨 🖫 🖘 - 🔿 - 🔈 🛞 🛞 - 🎓 - 🔻 Autodesk Revit Architecture 2010 - Stu | udent Version - [4                                | 407SCTsung                      | hsw.0026.rvt                                                                                                    | - 3D View: {3                                                         | ► Type | a keyword or ph    | rase 👫 - '                                                       | S | _ 🗆 X |
|---|----------------------------------------------------------------------|---------------------------------------------------|---------------------------------|----------------------------------------------------------------------------------------------------|-----------------------------------------------------------------------|--------|--------------------|------------------------------------------------------------------|---|-------|
|   | Home Insert Annotate Modify Massing & Site Collaborate View          | w Manage 🛚                                        |                                 |                                                                                                    |                                                                       |        |                    |                                                                  |   |       |
|   | Wall Door Window Component Column<br>Window Component Column         | ♪ Model Text<br>1、Model Line<br>[6] Model Group → | ∰ Railing<br>∂ Ramp<br>♦ Stairs | -! $\bigoplus$ $\bigoplus$ $\bigoplus$ $\bigoplus$ $\bigoplus$ $\bigoplus$ $\bigoplus$ $\bigoplus$ $\bigoplus$ $\bigoplus$ | <ul> <li>     Beam  </li> <li>     Brace     Broundation  </li> </ul> | Room   | Area •<br>E Legend | <ul> <li>☑ Set</li> <li>☑ Show</li> <li>☑ Ref Plane ▼</li> </ul> |   |       |
|   | Build                                                                | Model                                             | Circulation                     | Datum                                                                                                    | Structure ×                                                           | Room   | & Area 🔻           | Work Plane                                                       |   |       |

Home- contains all tools to create 3D elements

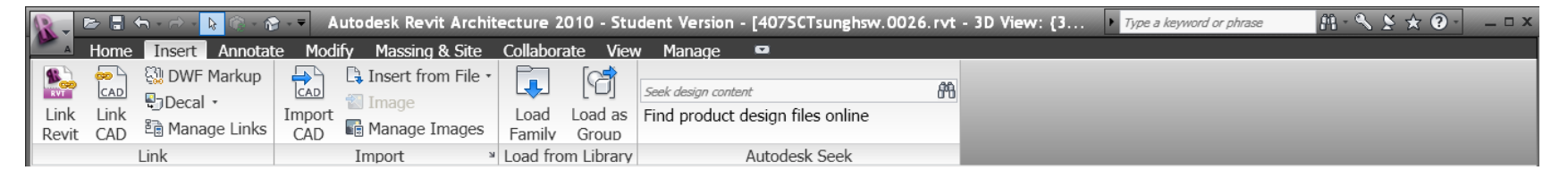

#### Insert – imports and manages CAD files and Raster images

|         | > 📑 🗧 | ) • 🔿 • 📘 🔞 • 🚱 | 🗸 🔻 Autodesk Re  | vit Archi | tecture 20 | 10 - Studer | t Version | - [407SCTsunghsw | .0026. | rvt - 3D V | ïew: {3  | ► Type  | a keyword or phrase | A - 🔨 🖄 | * ? - | _ 🗆 X |
|---------|-------|-----------------|------------------|-----------|------------|-------------|-----------|------------------|--------|------------|----------|---------|---------------------|---------|-------|-------|
| A       | lome  | Insert Annotate | Modify Massir    | ıg & Site | Collaborat | e View      | Manage    |                  |        |            |          |         |                     |         |       |       |
| À       |       | 🐴 Angular       | ≁ Spot Elevation | Ĩ         | tant.      |             |           | Symbol           | Δ      | ABC        | r(1)     | r (1)   | A Multi-Category    | -1      |       |       |
| Aligned | Liner | 🔨 Radial        | 🗢 Spot Coordinat | e Dotail  | Degion     | Component   | Dovision  | 🖓 Detail Group 🔹 | Tout   | Coolling   | Tag by   |         | 🕼 Material          | Kounoto |       |       |
| Aligned | Linea | C Arc Length    | Spot Slope       | Line      | Region     | Component   | Cloud     | 🔀 Insulation     | Text   | spening    | Category | Tag All | 📲 View Reference    | reynote |       |       |
|         |       | Dimension 🔻     |                  |           |            | Det         | ail       |                  | ٦      | Text ≥     |          |         | Tag 💌               |         |       |       |

Annotate – Contains all tools for adding 2D elements to describe building model in a project

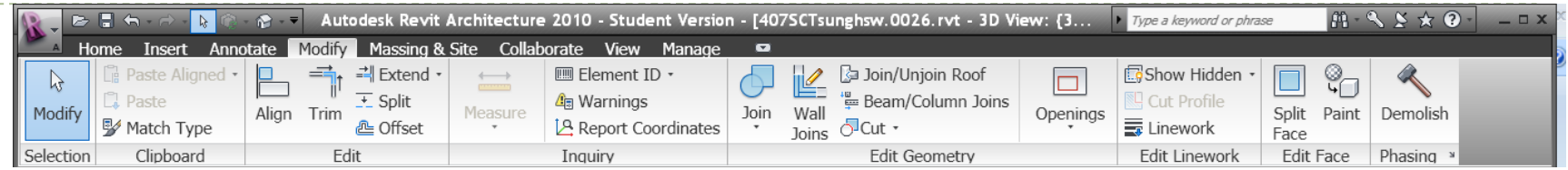

# Modify – Once elements are created they have to be changed or edited

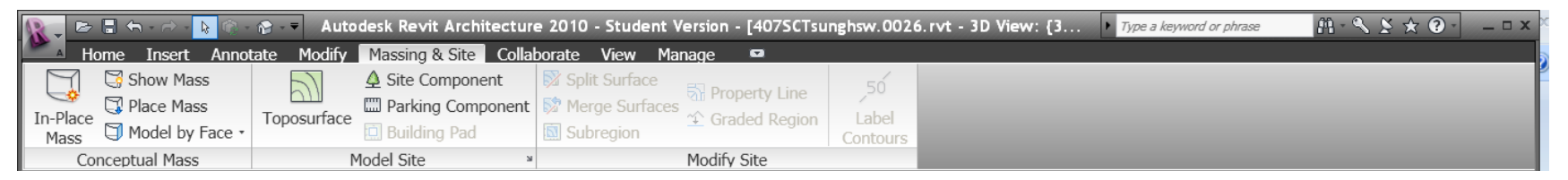

#### Massing and Site – creating and modifying conceptual mass models

| 🕵 🗸 🗁 🖥 🖘 - 🔿 - 📐 🛞 - 🗰         | Autode | esk Revit A            | Archite          | cture 2010                 | - Stude | nt Version  | - [407 | 7SCTsur            | nghsw.0026.rv          | t - 3D View: {3       | 3 F Type a keyword or phrase | M · S 🗴 😧 · 🛛 – 🗆 |
|---------------------------------|--------|------------------------|------------------|----------------------------|---------|-------------|--------|--------------------|------------------------|-----------------------|------------------------------|-------------------|
| Home Insert Annotate            | Modify | Massing & S            | Site             | Collaborate                | View    | Manage      |        |                    |                        |                       |                              |                   |
| Active Workset:                 | -      | 00                     | 0                |                            | Co Sho  | ow History  |        | <u>_</u>           |                        | Ð                     |                              |                   |
| Worksets 🏟 Gray Inactive Workse | ts wit | nchronize<br>h Central | Reload<br>Latest | d Relinquish<br>t All Mine | 🔏 Res   | ting Reques | ts M   | Copy/<br>1onitor * | Coordination<br>Review | Interference<br>Check |                              |                   |
| Worksets                        |        |                        |                  | Synchronize                |         |             |        |                    | Coordinate             |                       |                              |                   |

Collaborate - Tools that aid in collaboration on the same project

| 🕵 📮 🗁 🔒 🤉          | <b>€</b> , - ⇔ - I | 👌 🛞 - 🏠 - 🔻                  | Autode   | esk Revi     | t Archit | ecture 20  | 10 - Stude | nt Versi | on - [407SCTsungh | sw.0026      | i.rvt - 3    | D View: {3  | Type a keyword          | or phrase         | M - N 2      | * ? -             | _ 🗆 X |
|--------------------|--------------------|------------------------------|----------|--------------|----------|------------|------------|----------|-------------------|--------------|--------------|-------------|-------------------------|-------------------|--------------|-------------------|-------|
| Home               | Insert             | Annotate I                   | Modify   | Massing      | & Site   | Collaborat | te View    | Manage   | e 🖸               |              |              |             |                         |                   |              |                   |       |
|                    | Ŀð                 | [급 Visibility/<br>[료 Filters | Graphics | $\bigotimes$ |          | Ő          | Drafting   | View     | Duplicate View •  | o∰           | <b>^</b>     | 👌 View      | Activate     Deactivate |                   |              |                   |       |
| View<br>Properties | View<br>Templates  | • 🗜 Thin Line                | es       | 3D<br>View*  | Section  | n Callout  | 🖻 Plan Vie | ws •     | Schedules •       | Scope<br>Box | New<br>Sheet | Matchline   |                         | Switch<br>Windows | Close Hidden | User<br>Interface | •     |
|                    | Graph              | ics                          | Ы        |              |          |            | Cre        | ate      |                   |              |              | Sheet Compo | sition »                |                   | Windows      |                   |       |

View – Many views are different queries into the Revit database

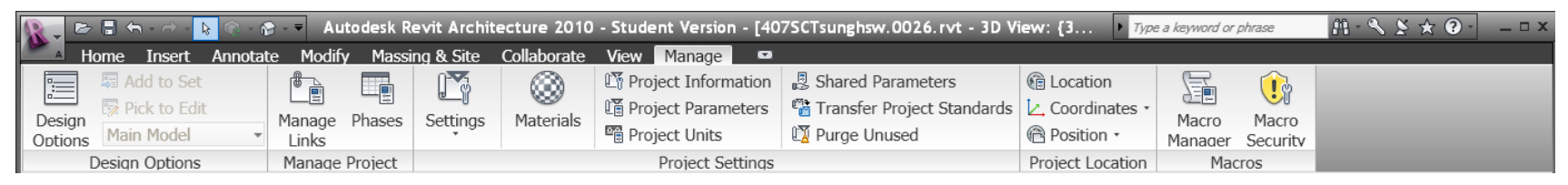

Manage – Design options as well as project related settings are located here

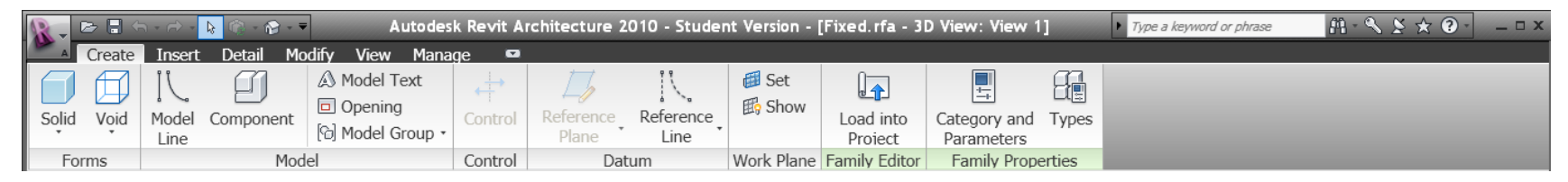

Create – Only available on family editor, necessary tools to create a family

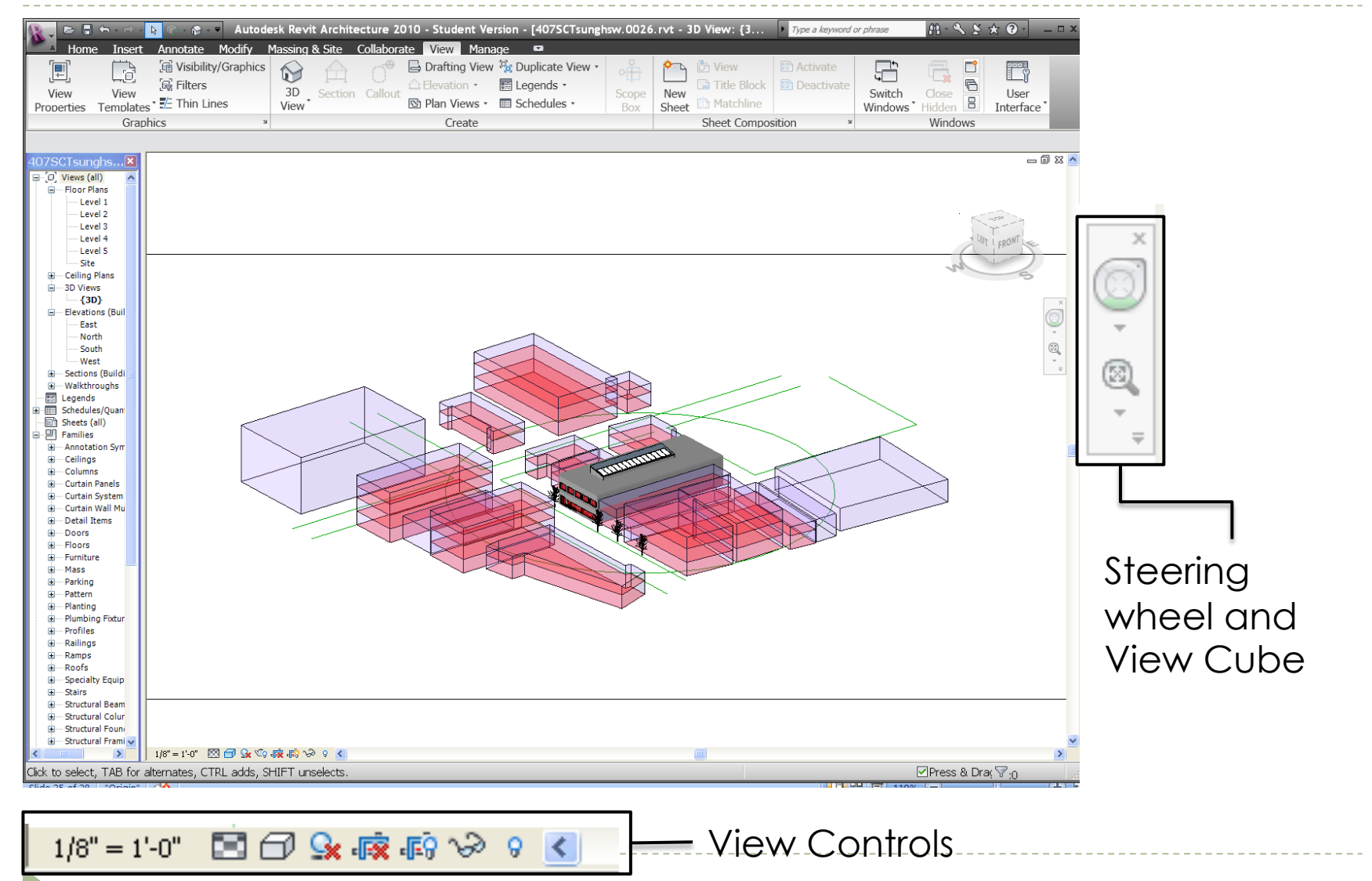

|        | 2          | ← - ↔ -           | 👌 🔞 - 🎓 -    | ■ Autod    | lesk Revi | t Archite | ecture 20 | )10 - Stude | nt Ver | sion - [407SCTsungh | nsw.0026 | .rvt - 3 | D View: {3    | Type a keyword | or phrase | 81 - N 🗴 | * 🖓 -             | □ x × |
|--------|------------|-------------------|--------------|------------|-----------|-----------|-----------|-------------|--------|---------------------|----------|----------|---------------|----------------|-----------|----------|-------------------|-------|
| A      | Home       | Insert            | Annotate     | Modify     | Massing   | & Site    | Collabora | te View     | Mana   | ge 🗳                |          |          |               |                |           |          |                   |       |
|        | ſ          | E                 | 🕼 Visibility | //Graphics |           |           | ~®        | 🖨 Drafting  | View   | 🛱 Duplicate View 🔹  |          | <b>^</b> | 👌 View        | Calibrate      |           |          |                   | ľ     |
|        | -0         | ц <u>.</u><br>Ц   | 🔄 Filters    |            | 20        |           |           | Elevation   |        | 📰 Legends 🔹         | Lipud    |          | 🖬 Title Block | Deactivate     | 4         |          |                   |       |
| Proper | w<br>rties | View<br>Templates | • 🗜 Thin Lin | nes        | View      | Section   | Callout   | 🖻 Plan Vie  | ws *   | Schedules •         | Box      | Sheet    | Matchline     |                | Windows   | Hidden 🗄 | User<br>Interface |       |
|        |            | Graph             | ics          | 2          | 4         |           |           | Crea        | ite    |                     |          |          | Sheet Compos  | sition »       |           | Windows  |                   |       |

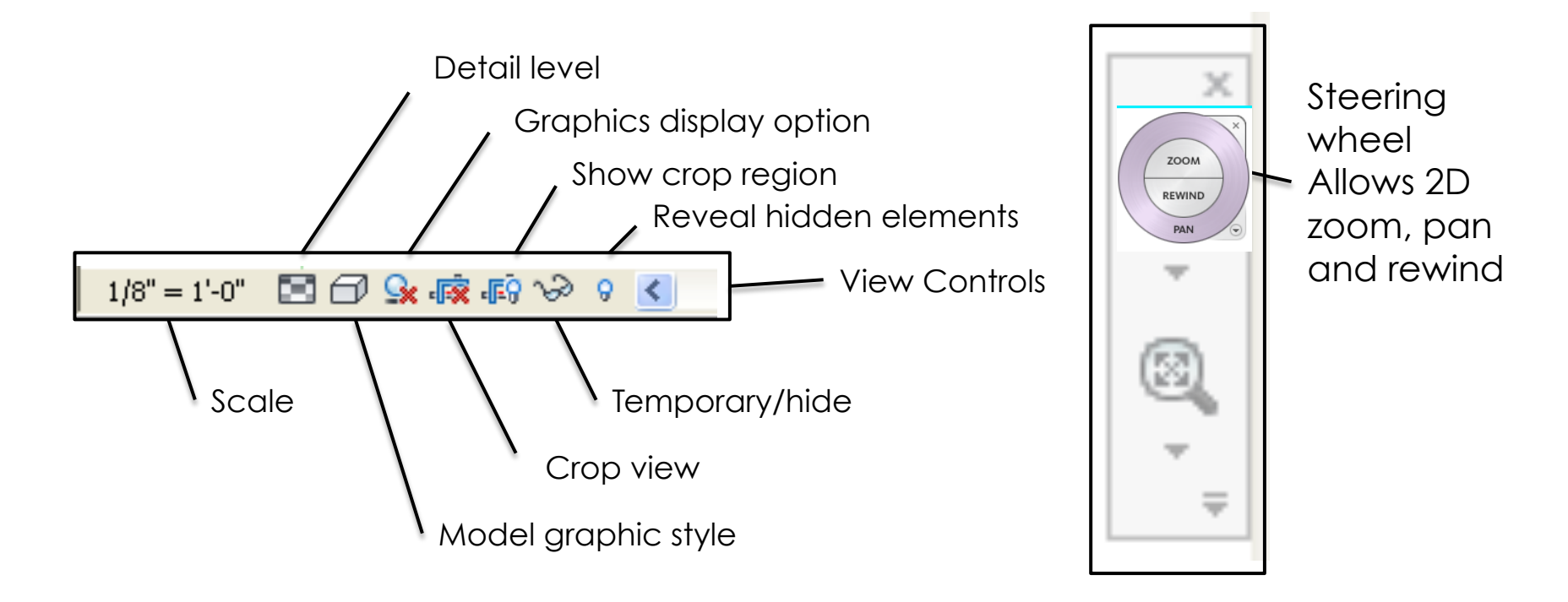

#### Navigation Wheel (F8)

Right click and choose Options... to set the Steering Wheel parameters

| otions                                                                                |                                                                                                    |                |           |          |  |  |  |  |  |  |
|---------------------------------------------------------------------------------------|----------------------------------------------------------------------------------------------------|----------------|-----------|----------|--|--|--|--|--|--|
| General                                                                               | Graphics                                                                                                    | File Locations | Rendering | Spelling |  |  |  |  |  |  |
| Steerin                                                                               | 1gWheels                                                                                                    | ViewCube       |           | Macros   |  |  |  |  |  |  |
| <ul> <li>Text Visibilit</li> <li>Show to</li> <li>Show to</li> <li>Show to</li> </ul> | Text Visibility         Show tool messages (always ON for basic wheels)         Show tooltips (always ON for basic wheels)         Show tool cursor text (always ON for basic wheels) |                |           |          |  |  |  |  |  |  |
|                                                                                       | Wheel Appearance                                                                                                    | a              |           |          |  |  |  |  |  |  |
| big becoming                                                                          | Size: Normal                                                                                                    | ~              | Opacity:  | 50% 🖌    |  |  |  |  |  |  |
| Mini Wheel                                                                            | Appearance                                                                                                    |                |           |          |  |  |  |  |  |  |
|                                                                                       | Size: Normal                                                                                                    | *              | Opacity:  | 50% 🔽    |  |  |  |  |  |  |
| Walk Tool -                                                                           | Universe versional axis (Pull mouse back to look up)      Walk Tool      ✓ Move parallel to ground plane                                                                              |                |           |          |  |  |  |  |  |  |
| Speed F                                                                               | Speed Factor:<br>0.1 10.0 3                                                                                                    |                |           |          |  |  |  |  |  |  |
| Zoom Tool -                                                                           | Zoom Tool                                                                                                    |                |           |          |  |  |  |  |  |  |
| Orbit Tool -                                                                          | Orbit Tool                                                                                                    |                |           |          |  |  |  |  |  |  |
| Keep sce                                                                              | ene upright                                                                                                    |                |           |          |  |  |  |  |  |  |
| Rectore Def:                                                                          | aulte                                                                                                    | OK             | Cancel    | Hala     |  |  |  |  |  |  |

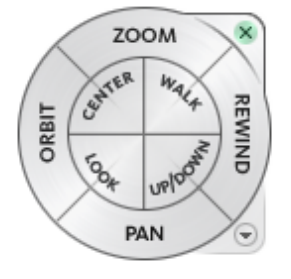

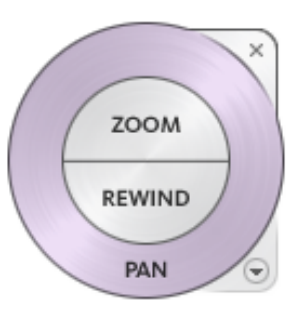

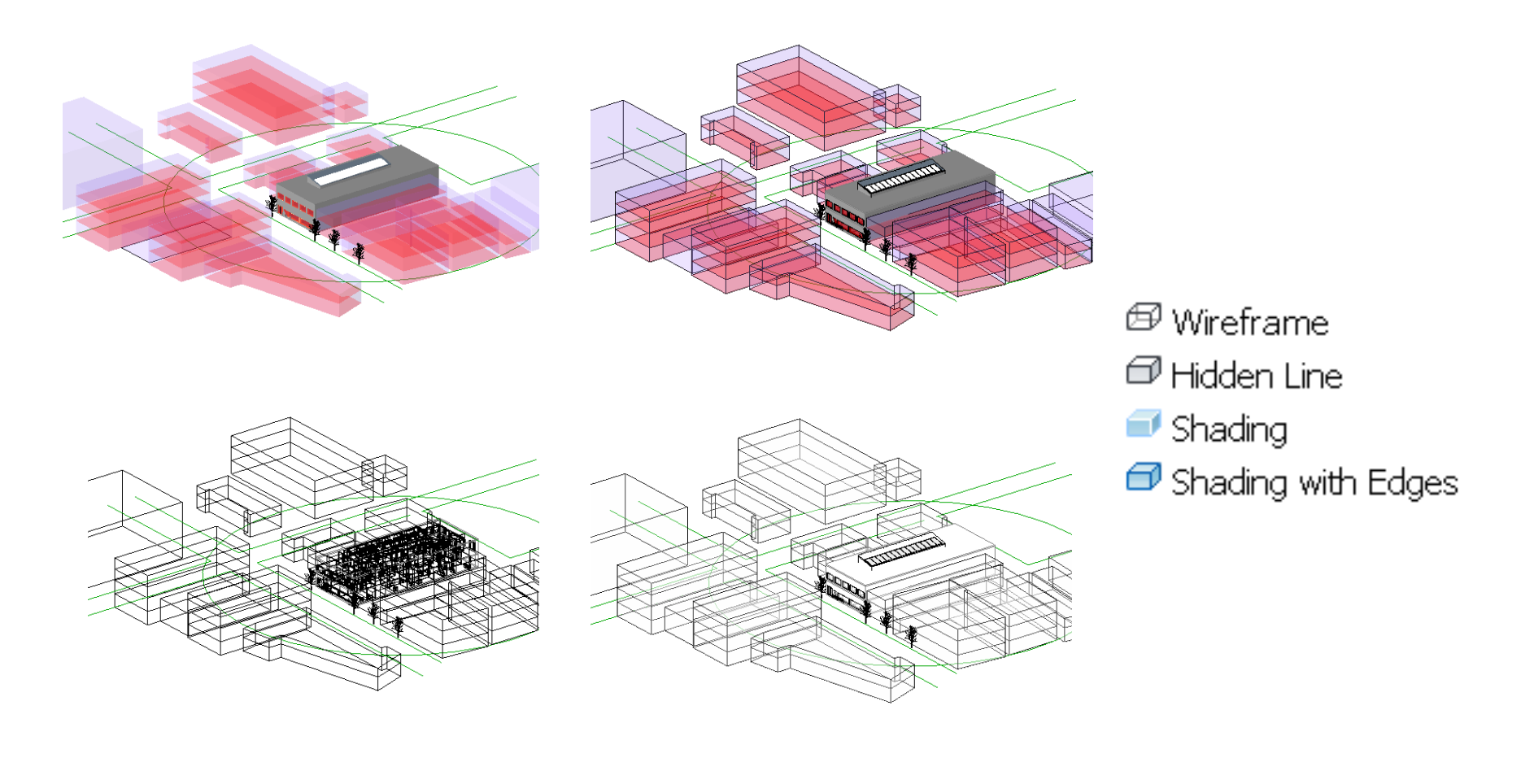

1/8" = 1'-0" 🔄 🗇 😪 छ 🕼 📎 9 🔇

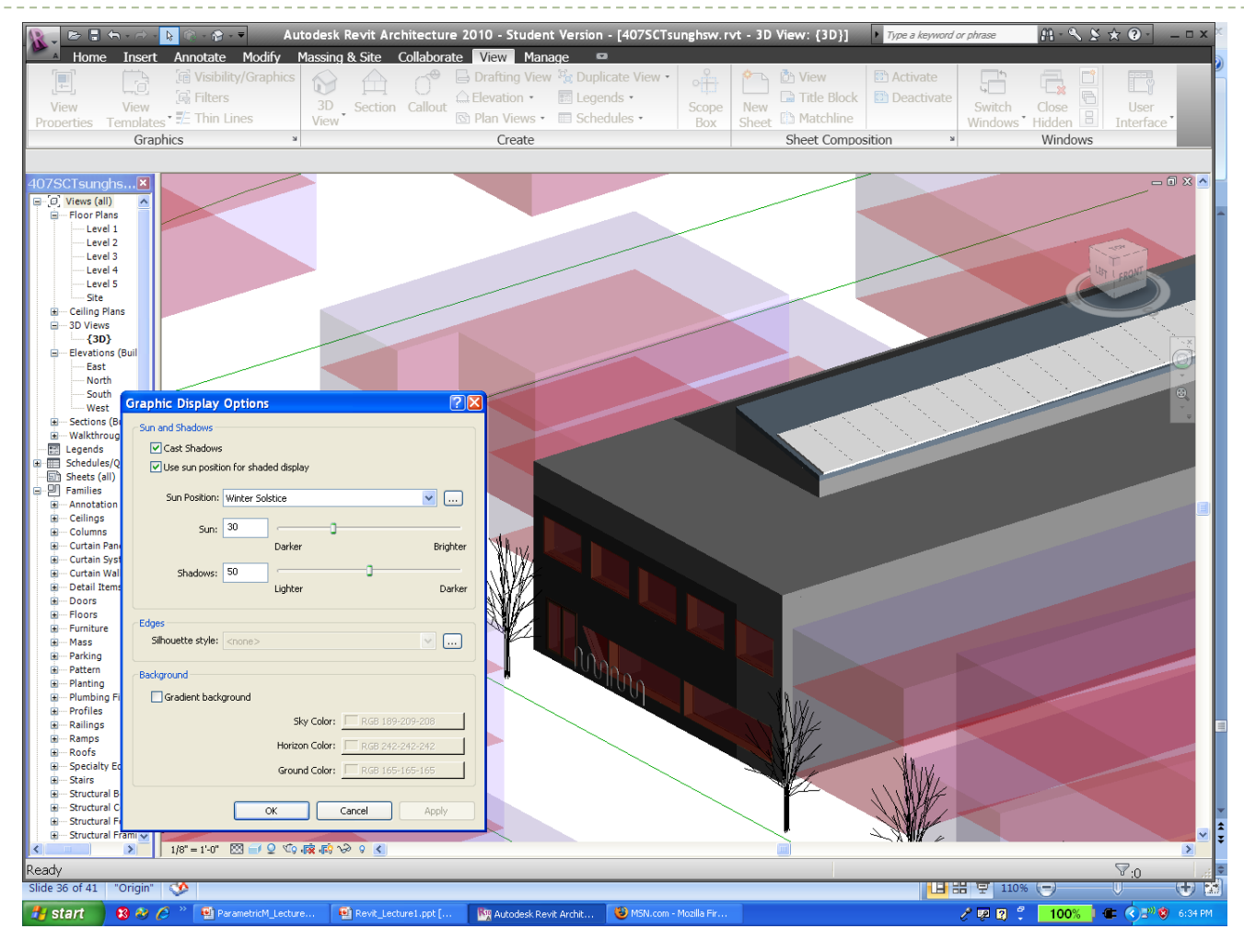

1/8" = 1'-0" 🔄 🗇 😪 <del>☆ 🕼 📎 9 🔇 –</del> Graphic display options

#### Revit 2010 Interface- Units and settings

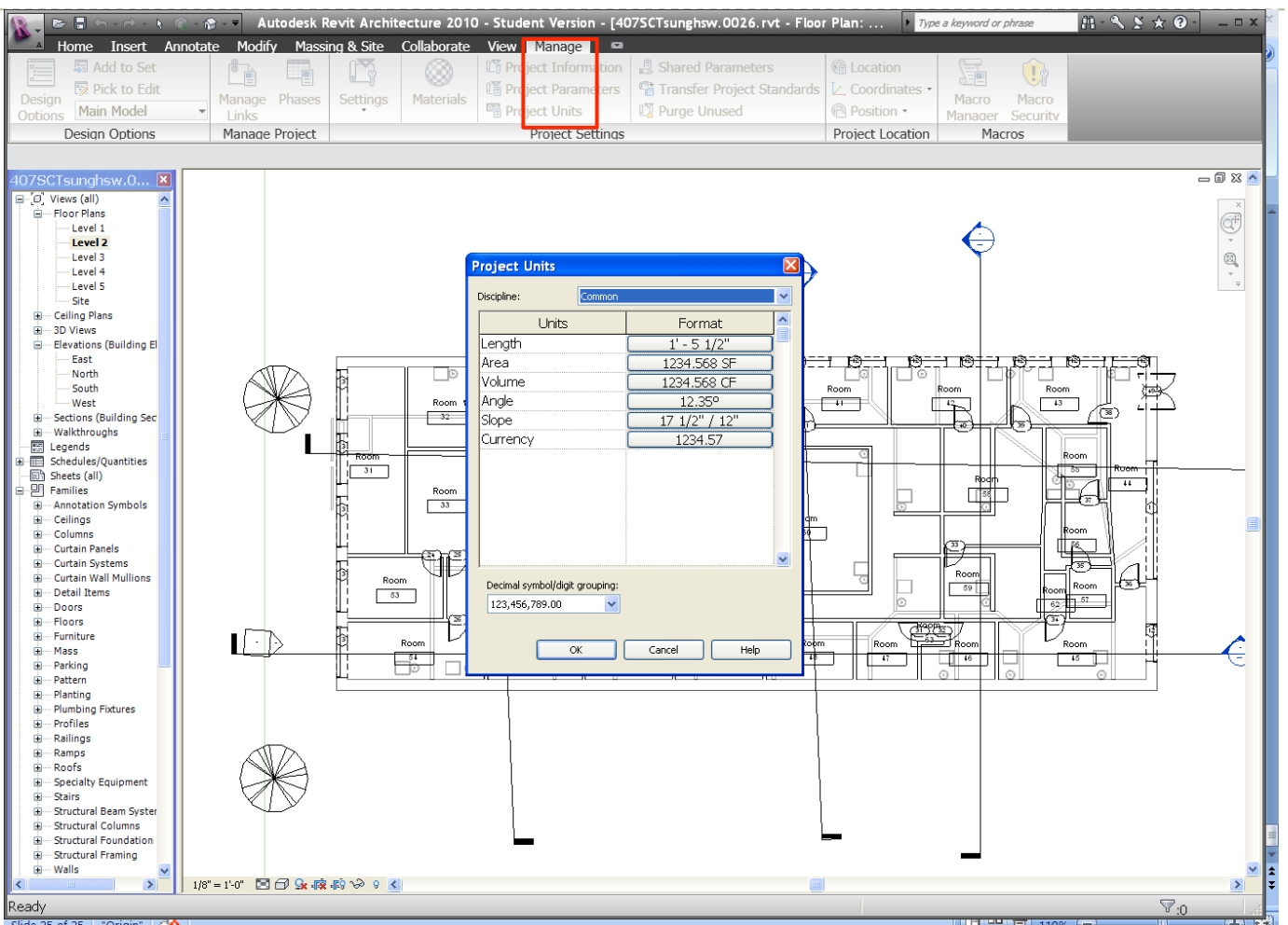

# Revit 2010 Units and settings

- Units for the following can be set for a project by going to the Manage Tab> select Project Units
  - Length
  - Area
  - Volume
  - Angle
  - Slope
- For Snaps go to Manage Tab> Settings> snap
  - Revit enables to set increments for adding various elements of the project.
  - The Dimension Snap is the increment, in which the cursor moves while creating components.

#### Revit 2010 Project browser

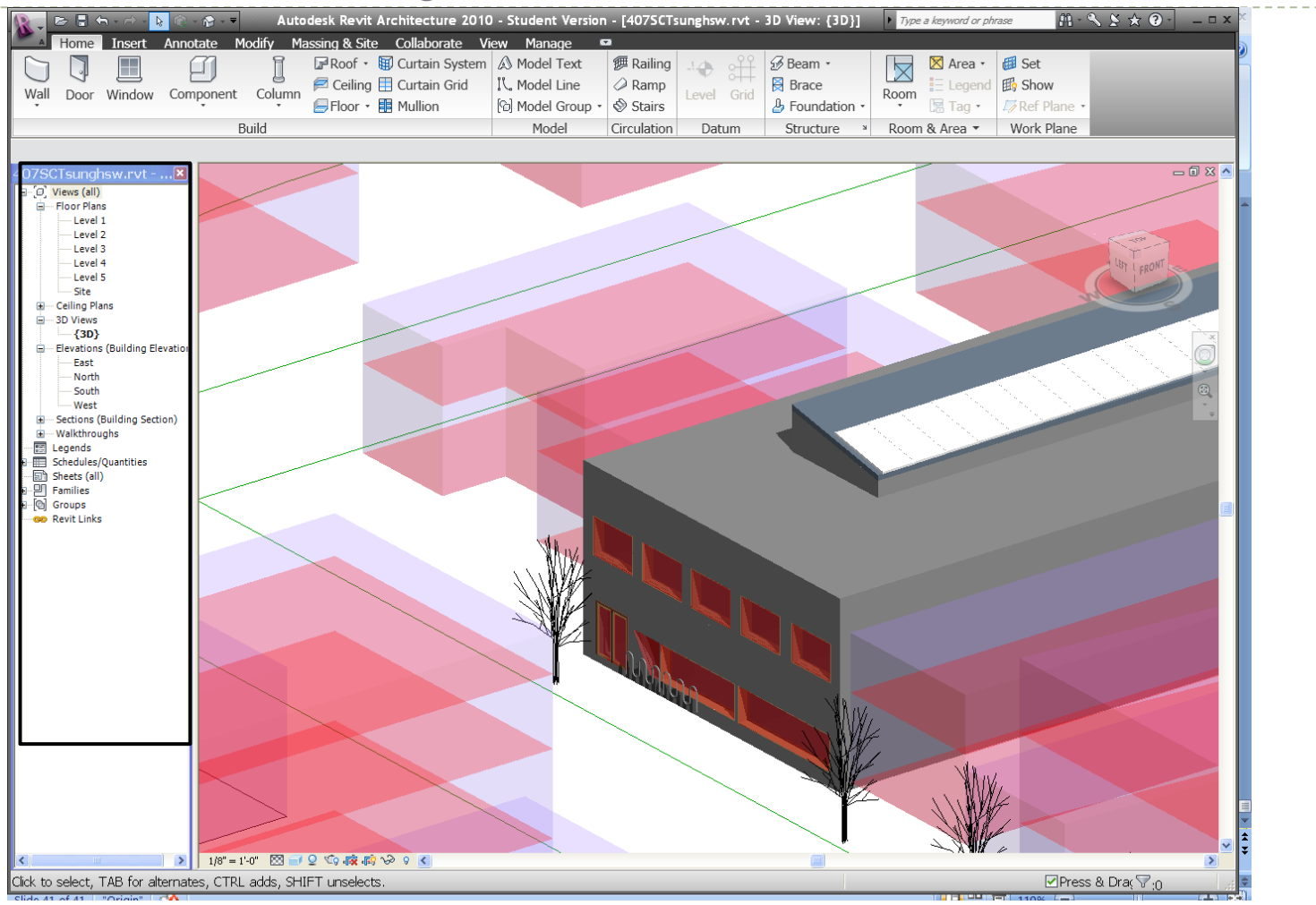

#### Revit 2010 Elevation markers

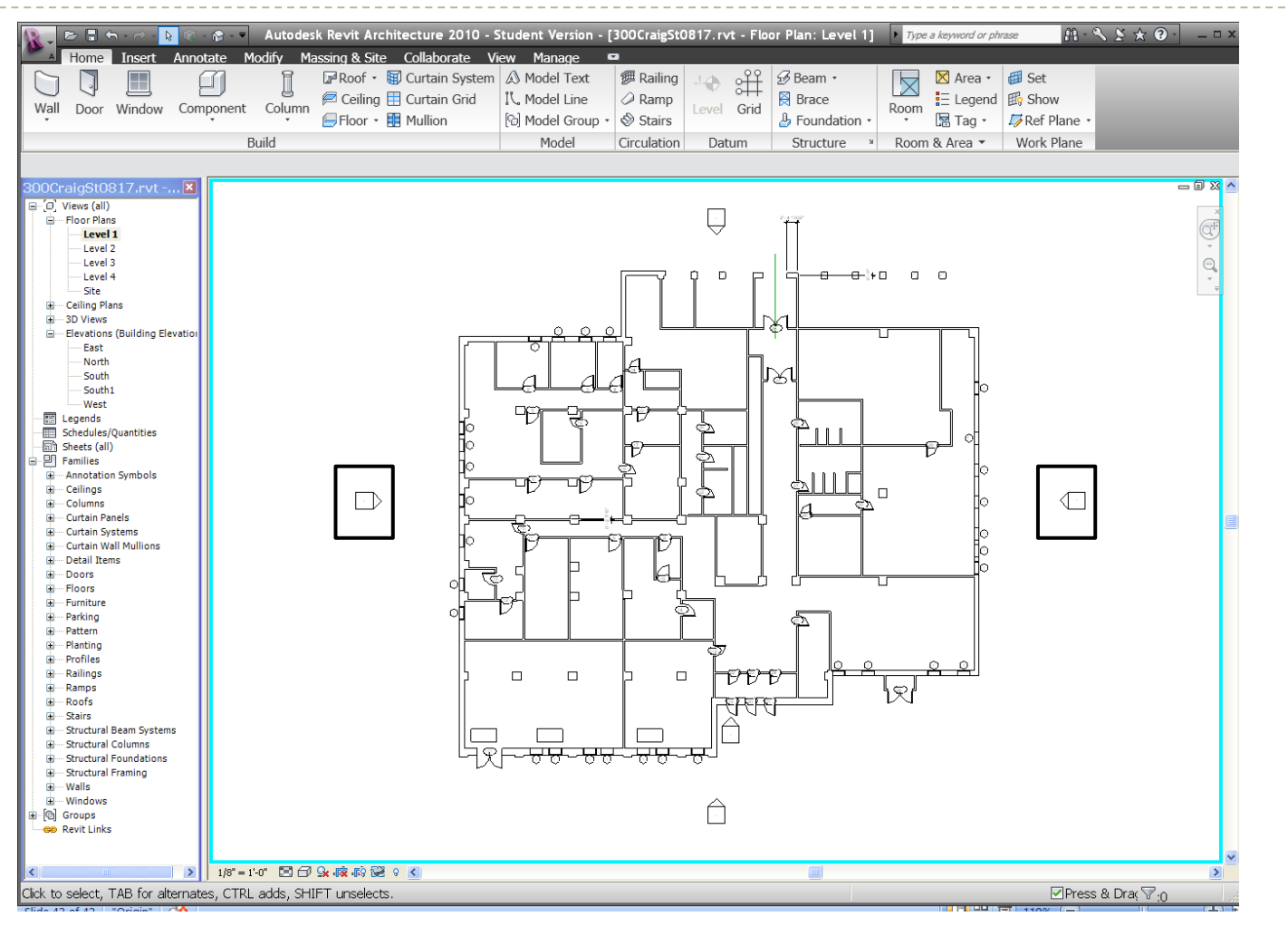

#### Revit 2010 Project windows

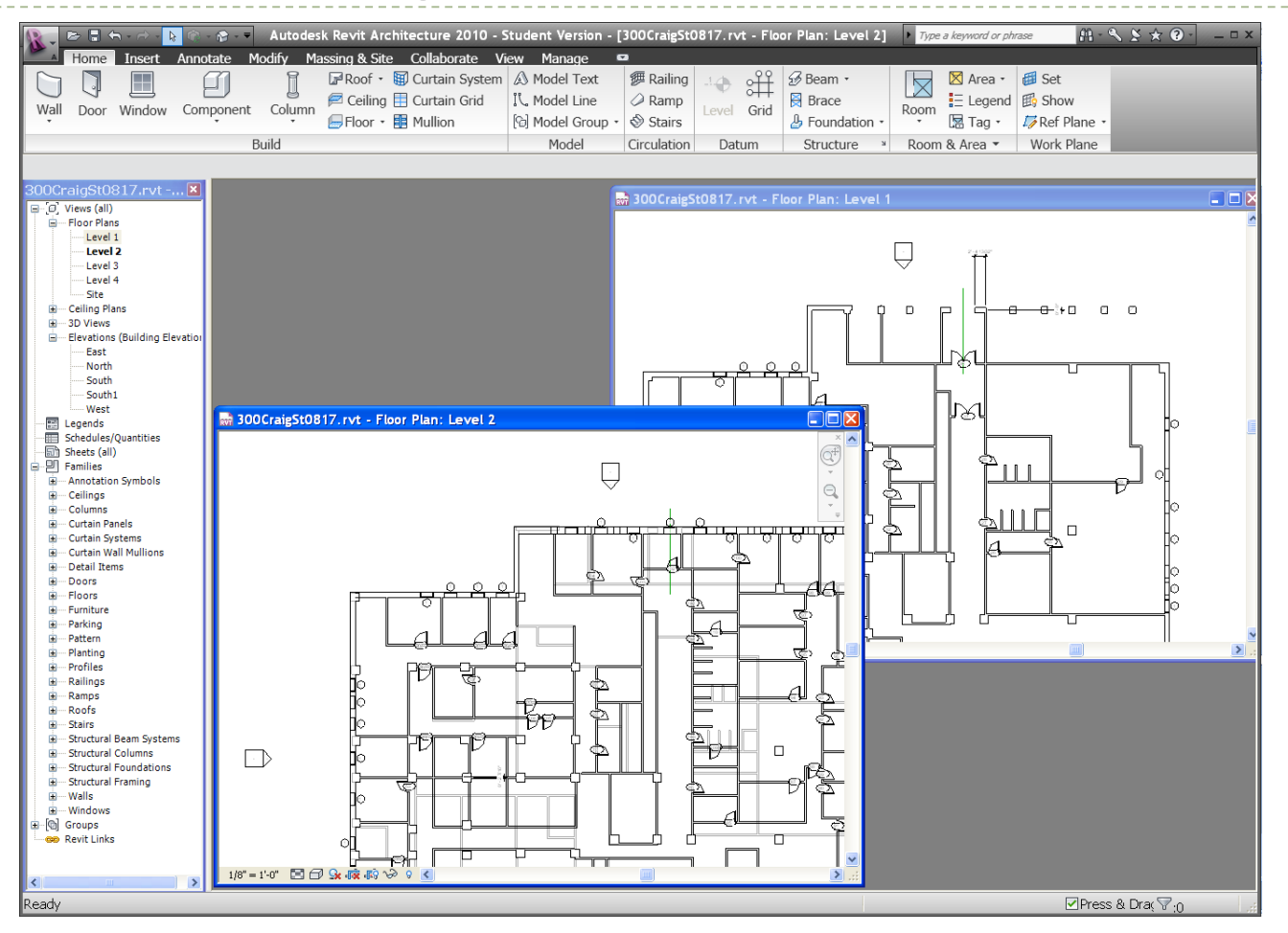

## Revit 2010 Lesson1

#### Exercise 1-3

Open, Save, and Close an Existing Project

#### Exercise 4

Creating a New Project

#### Exercise 5

Using Zoom & Pan to View Drawings

#### Exercise 6

Using Revit's Help System

#### Open Project RAC\_UB\_02\_Common\_Tasks\_i.rvt

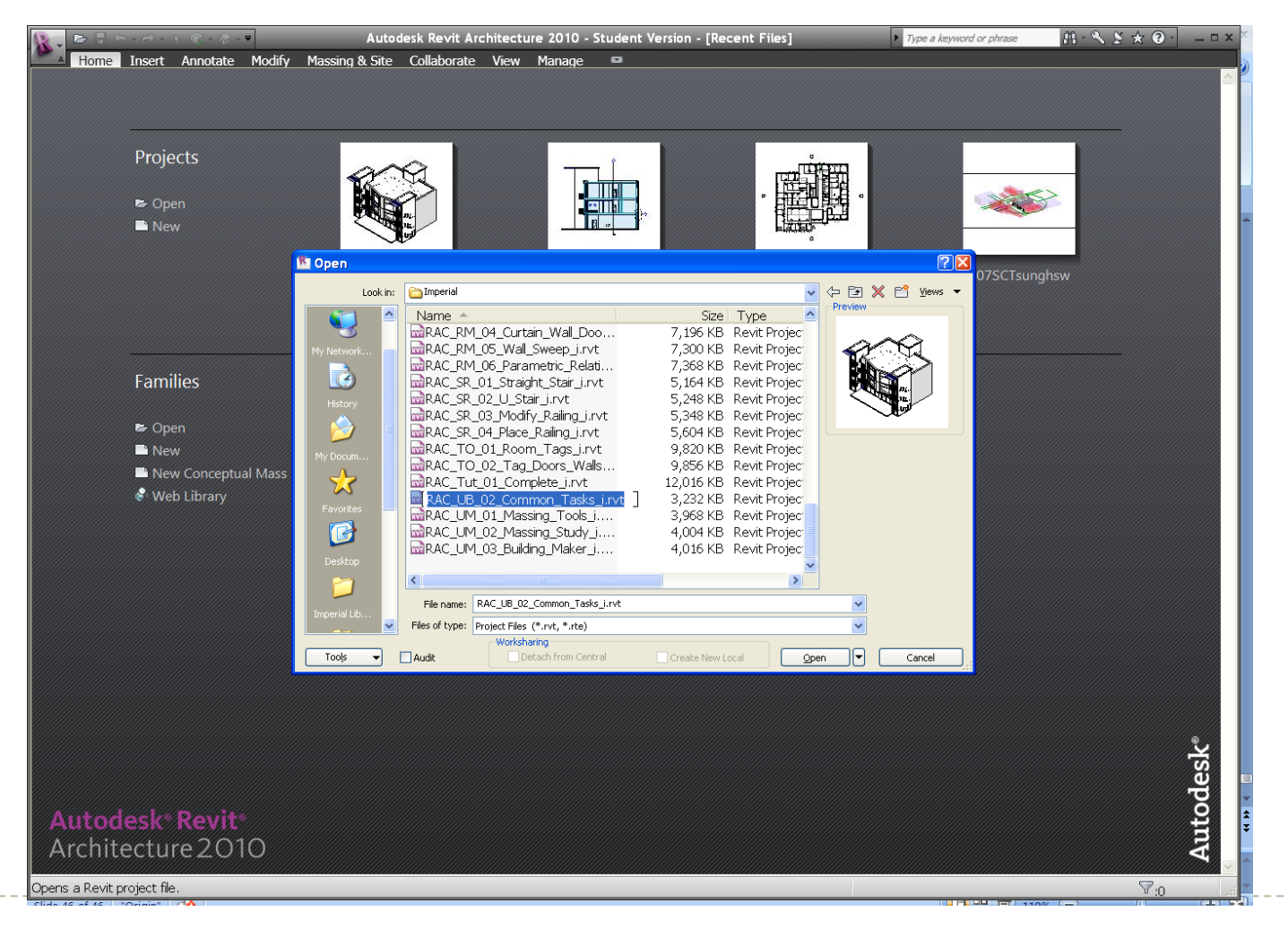

#### **Open Another Project**

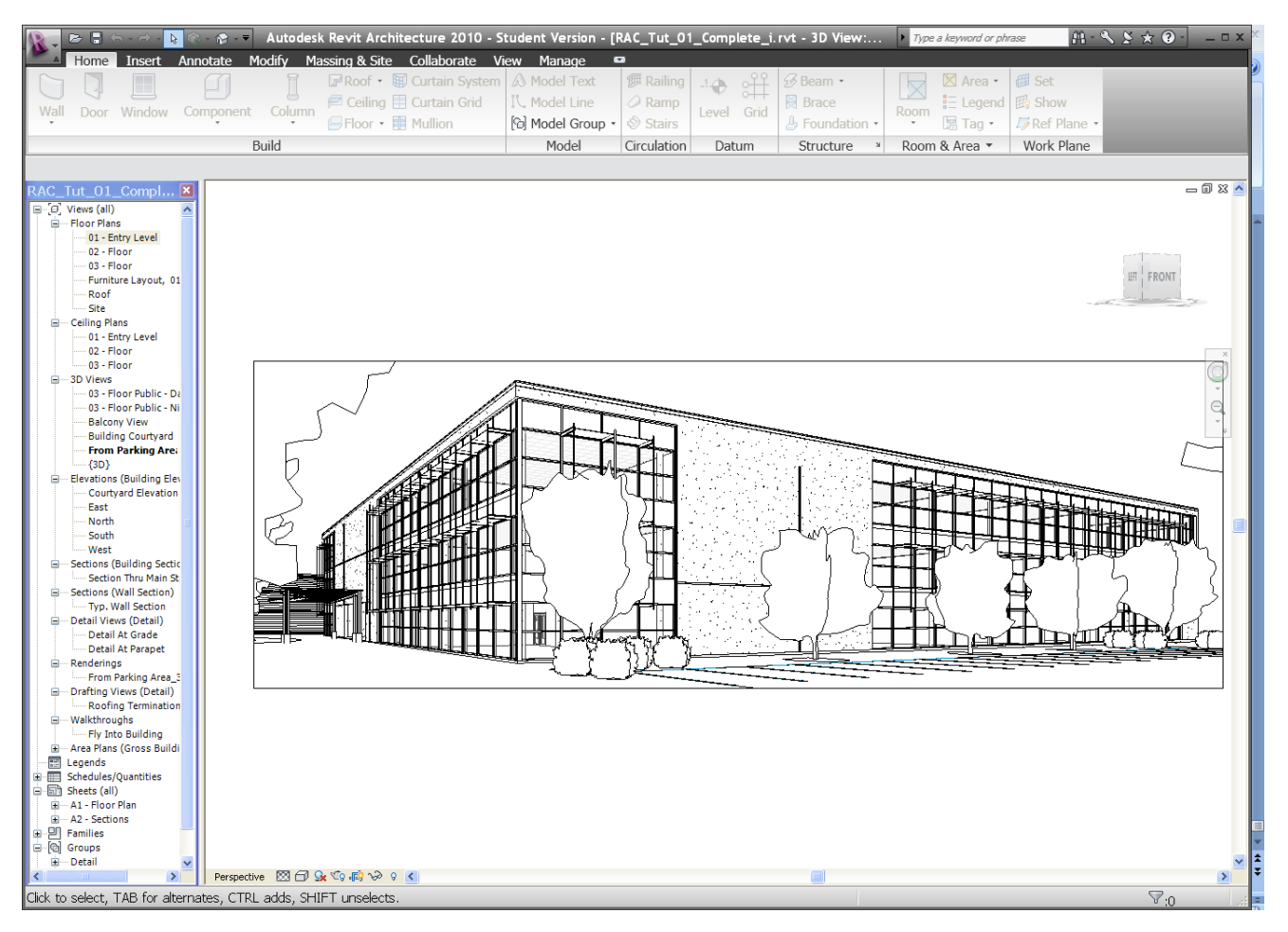

#### And another project

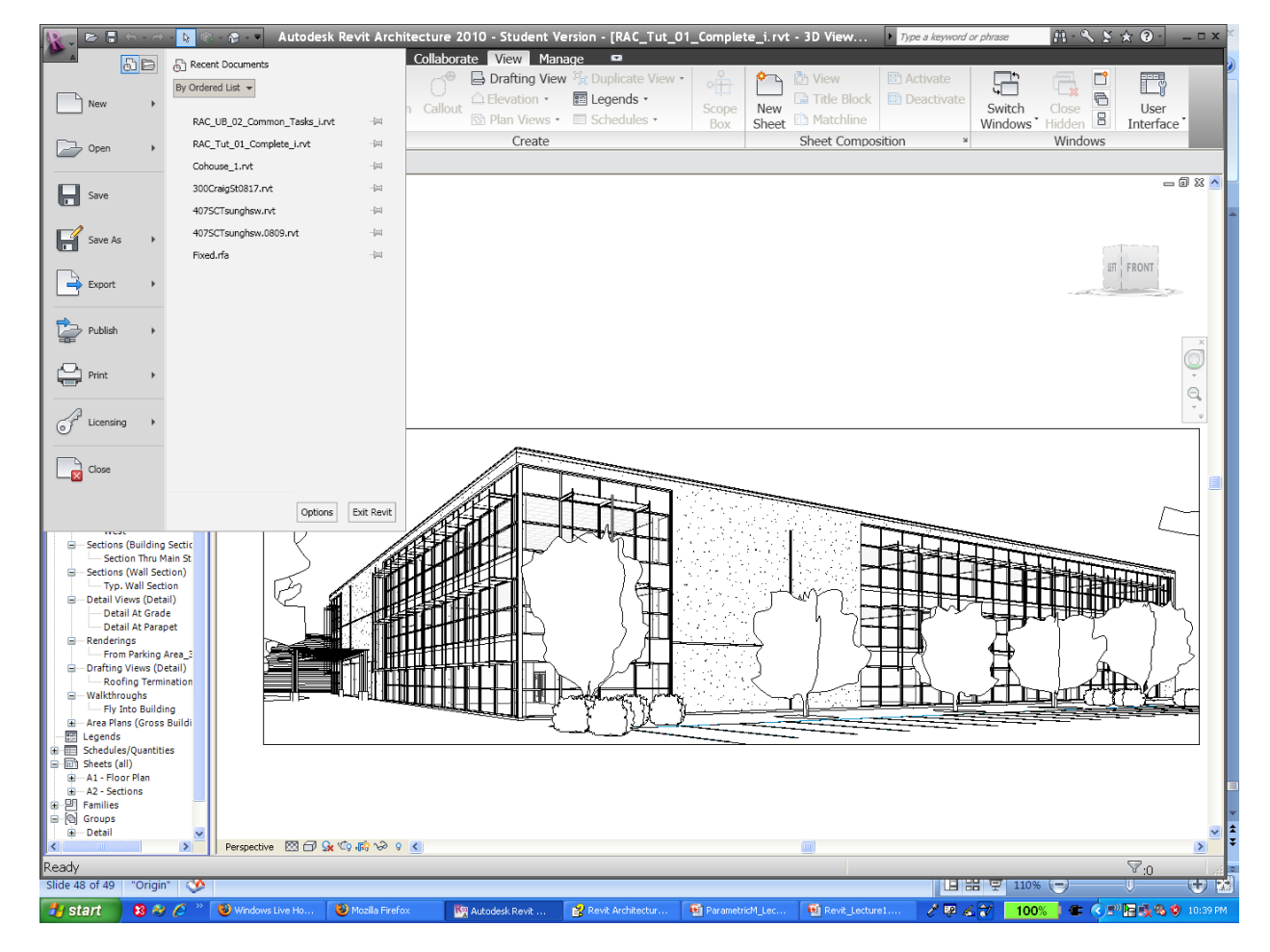

#### Toggle between projects

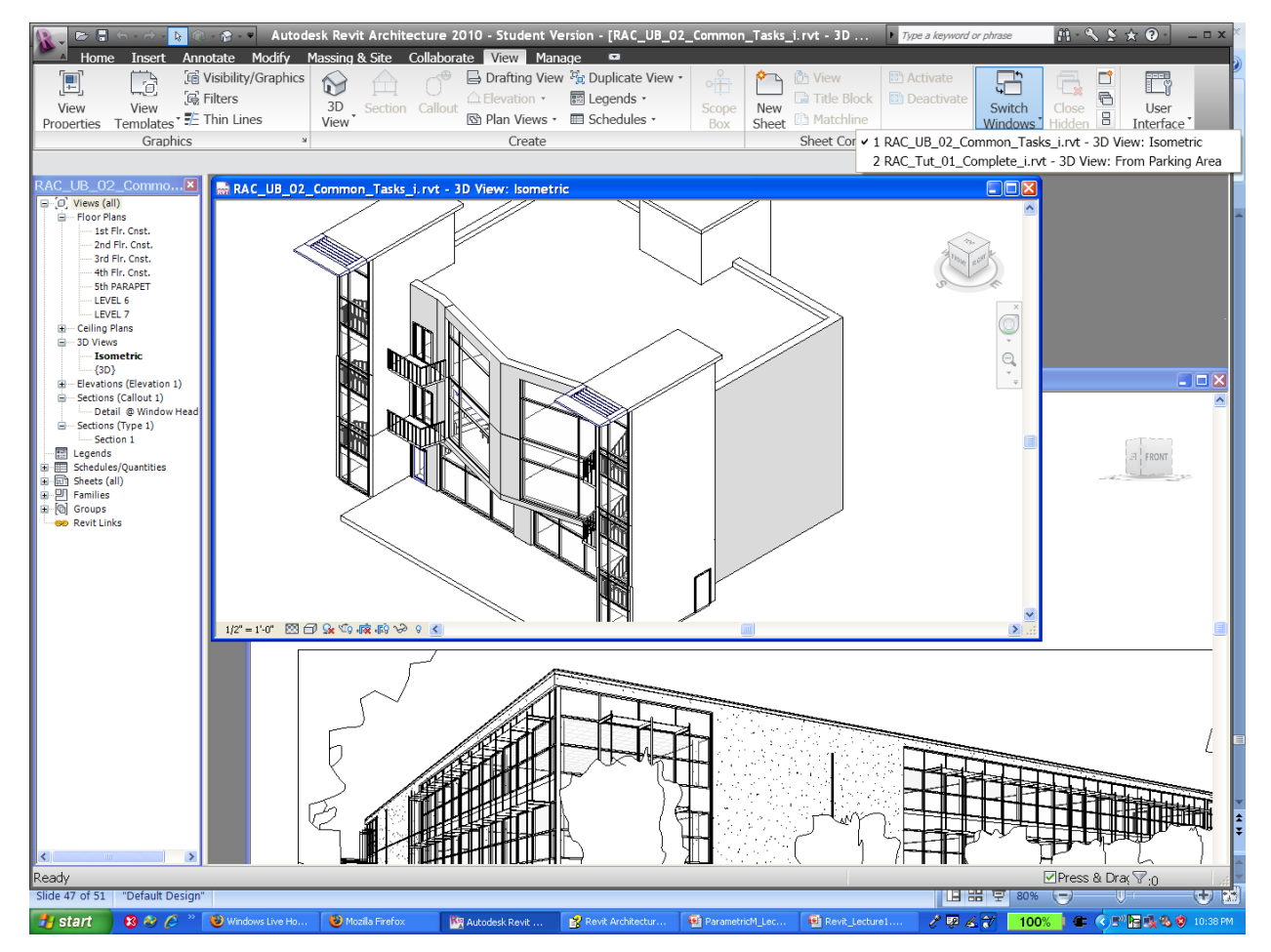

#### Exercise 4

Create a new Revit project

| New Project                 | ×                           |
|-----------------------------|-----------------------------|
| Template file               |                             |
| ◯ None                      |                             |
| esk\RAC 2010\Imperial T     | emplates\default.rte Browse |
|                             |                             |
| Create new                  |                             |
| <ul> <li>Project</li> </ul> | O Project template          |
|                             |                             |
| ОК                          | Cancel Help                 |

#### Template Files

- Units set (e.g. Imperial or Metric)
- Wall, door, and window family styles defined
- Title blocks inserted

#### Exercise 5

#### Using Zoom and Pan to View a Drawing

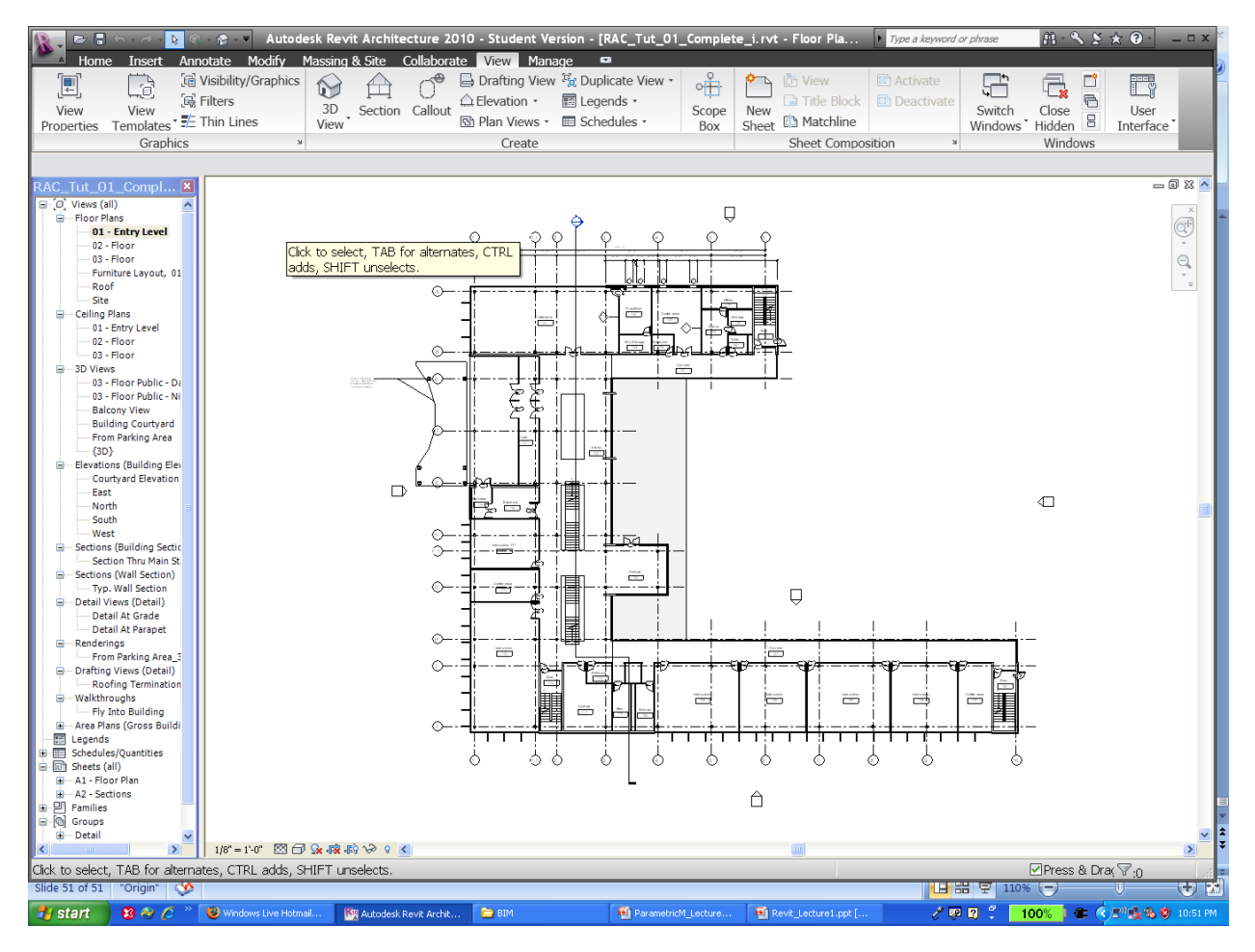

#### Exercise 6

#### Use Revit's Help System

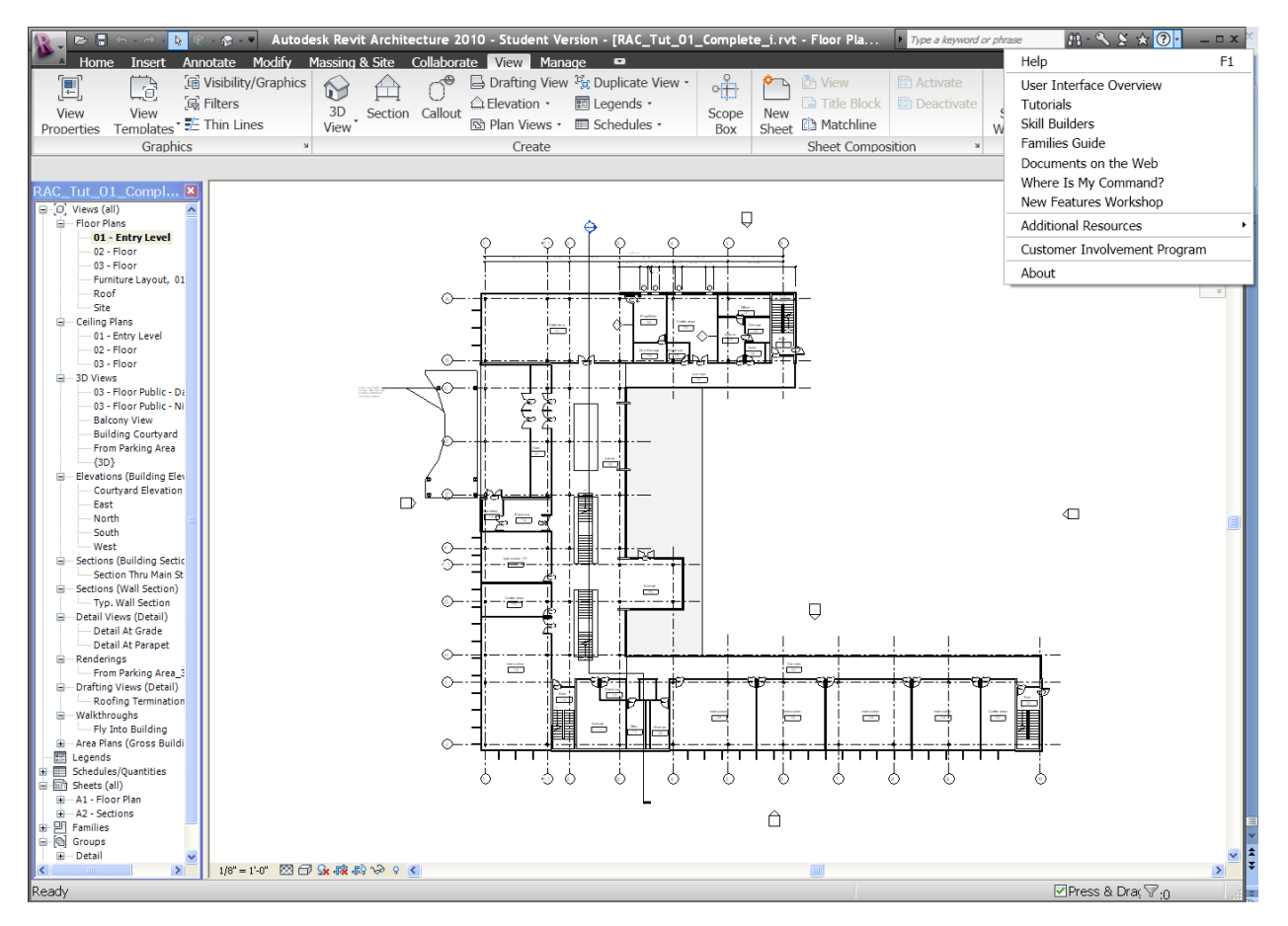

#### Family Creations & Manipulations (ex01)

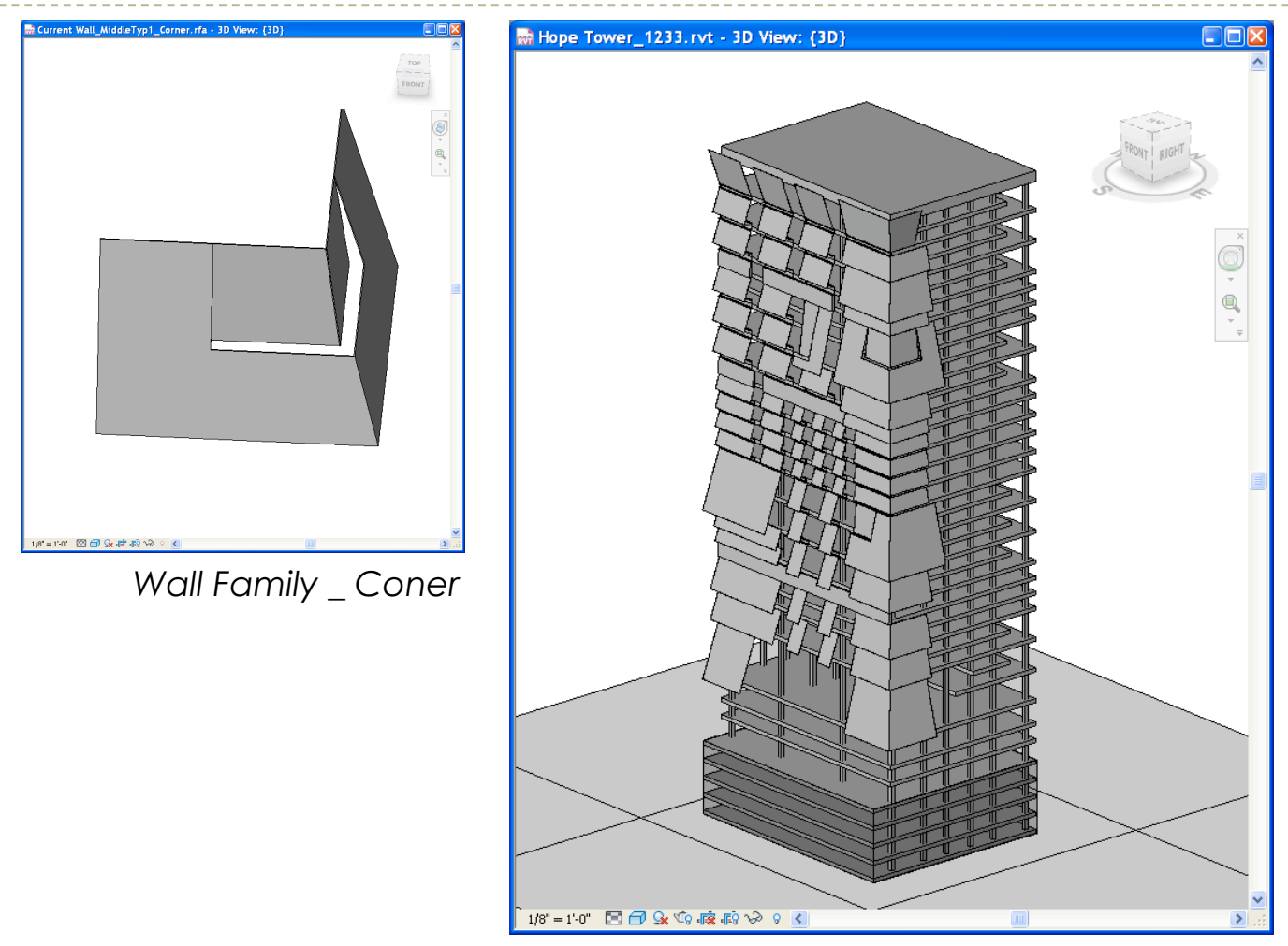

Image by Taihung Chen & Chingyi Chou, GSAPP, ---presented at NYV Revit User Group Meeting (designReform.com)

#### Family Creations & Manipulations (ex02)

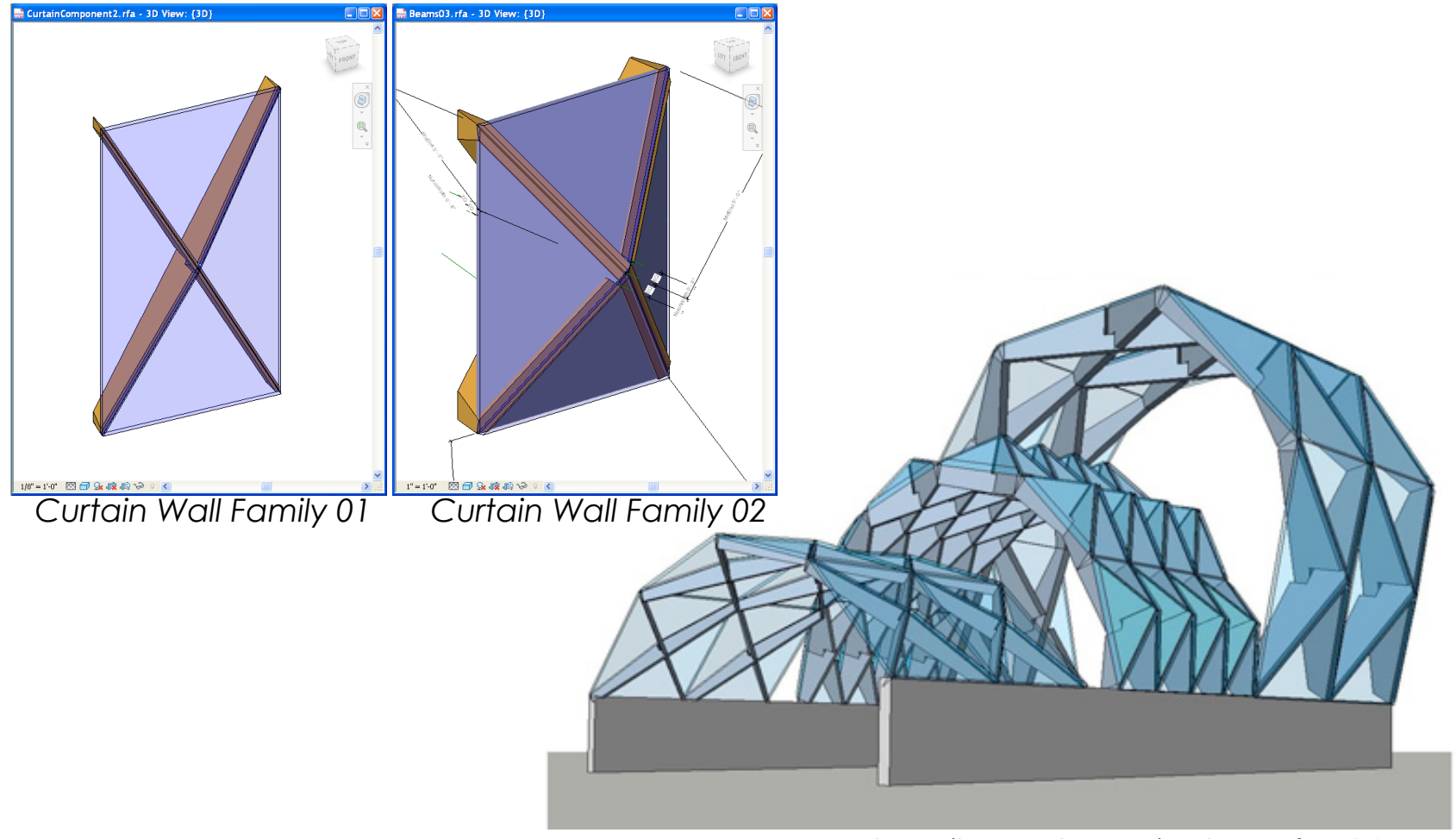

Image by Milan Dale & Micah Roufa, GSAPP, --presented at NYV Revit User Group Meeting (designReform.com)--

#### Dot Net Application (Automating LEED Evaluations)

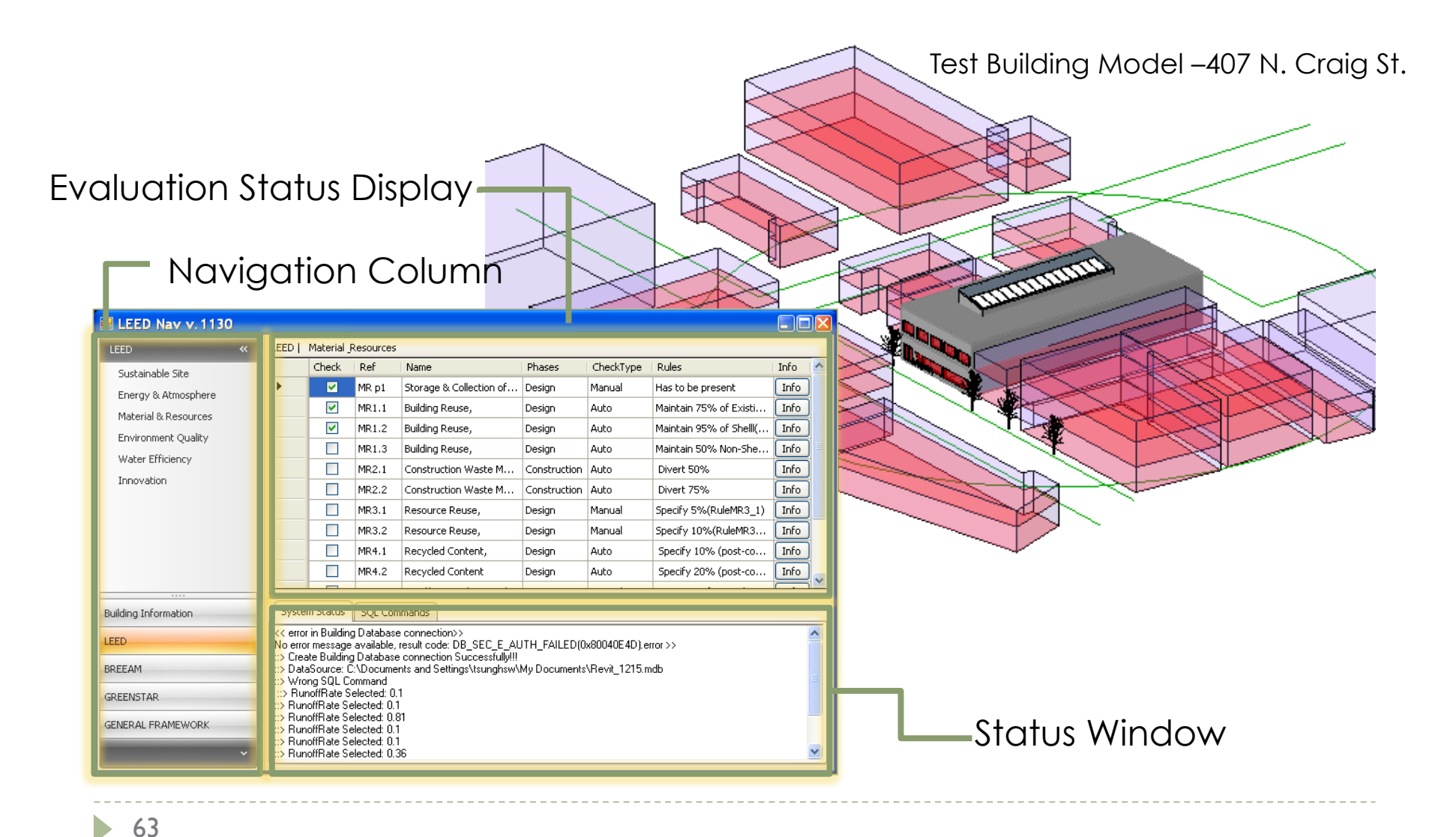

# Evaluation example- calculating LEED SS 2 (site density)

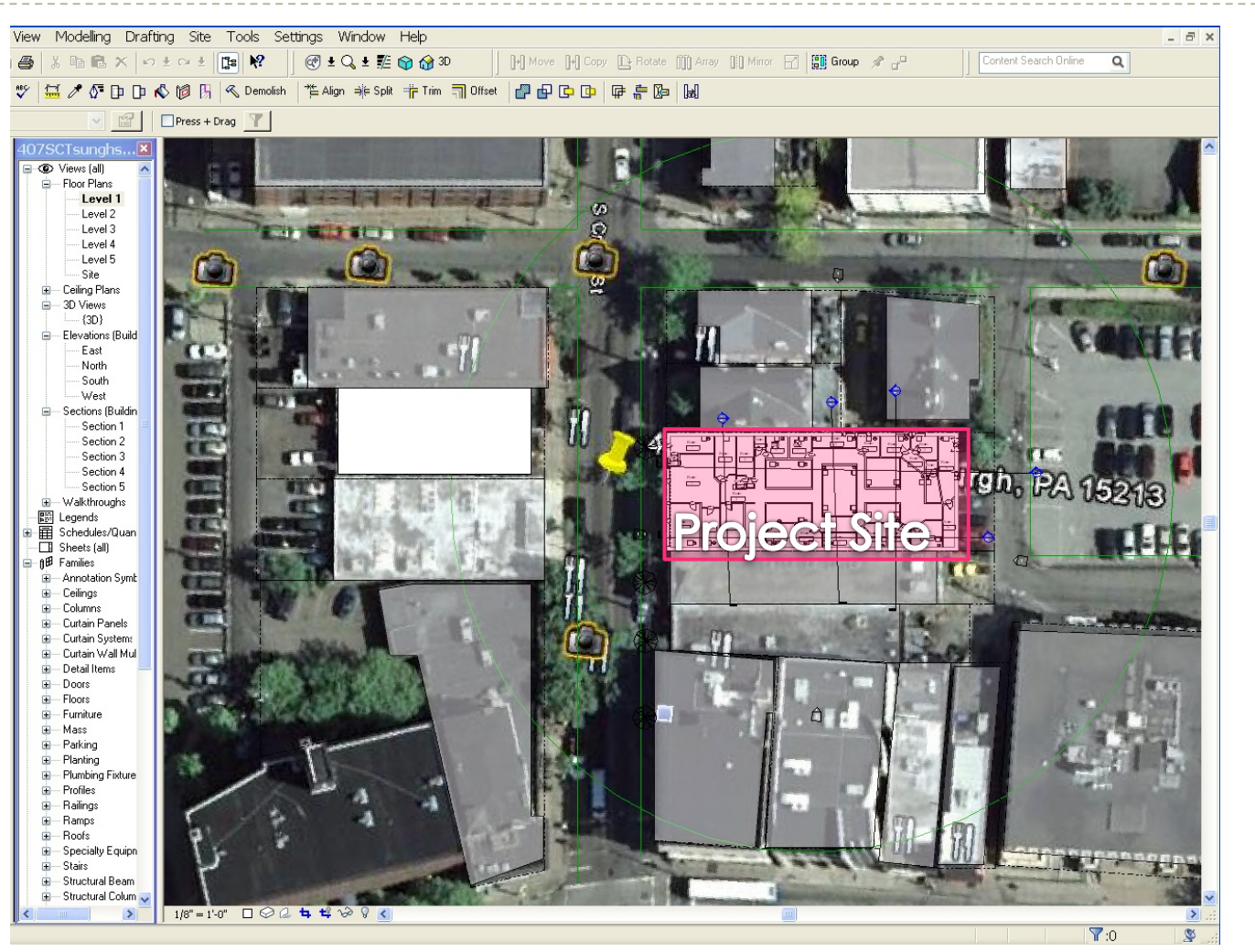

# Evaluation example- calculating LEED SS 2 (site density)

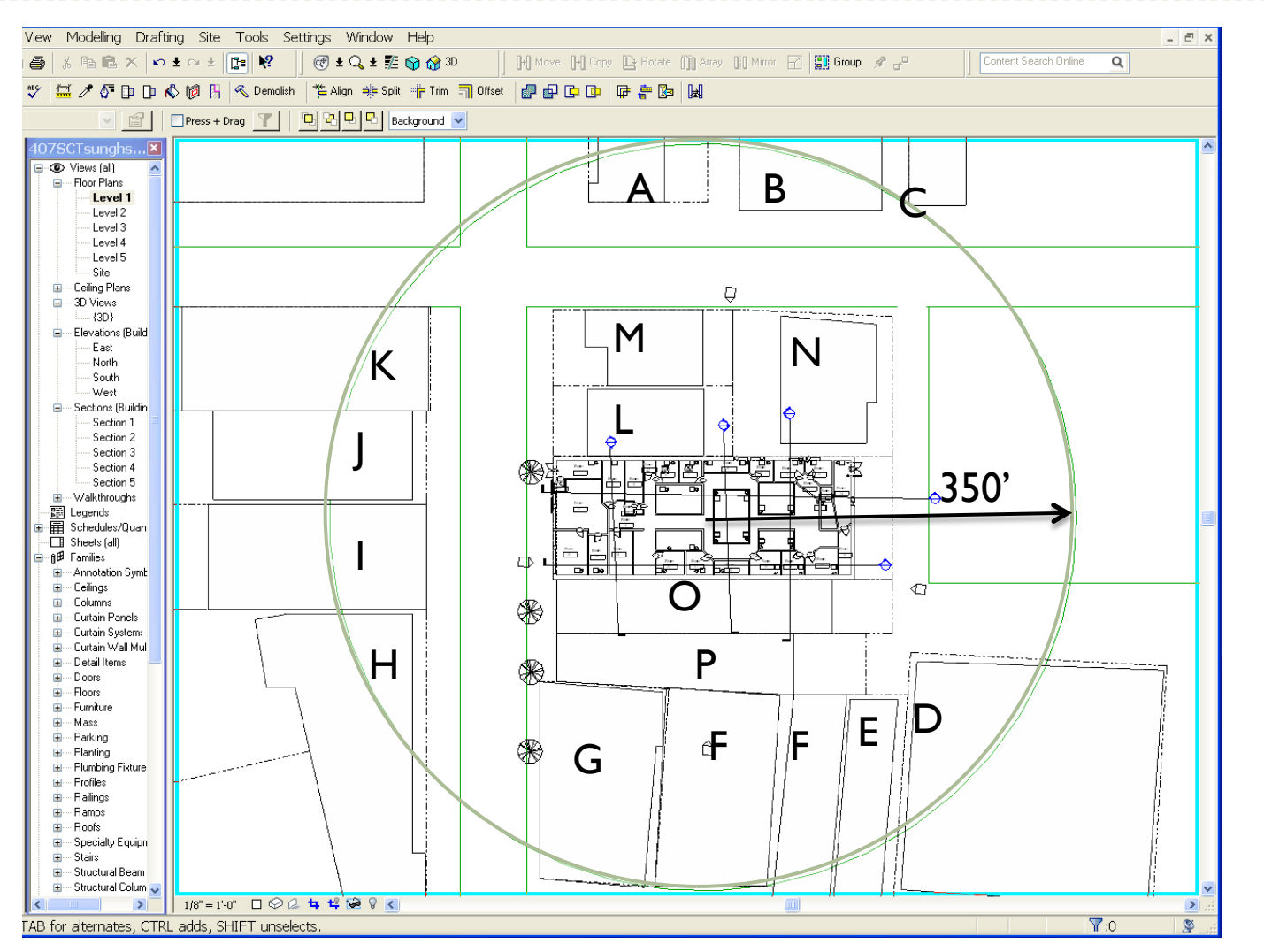

# Ongoing Evaluations- calculating LEED SS 2 (creating mass model for site density)

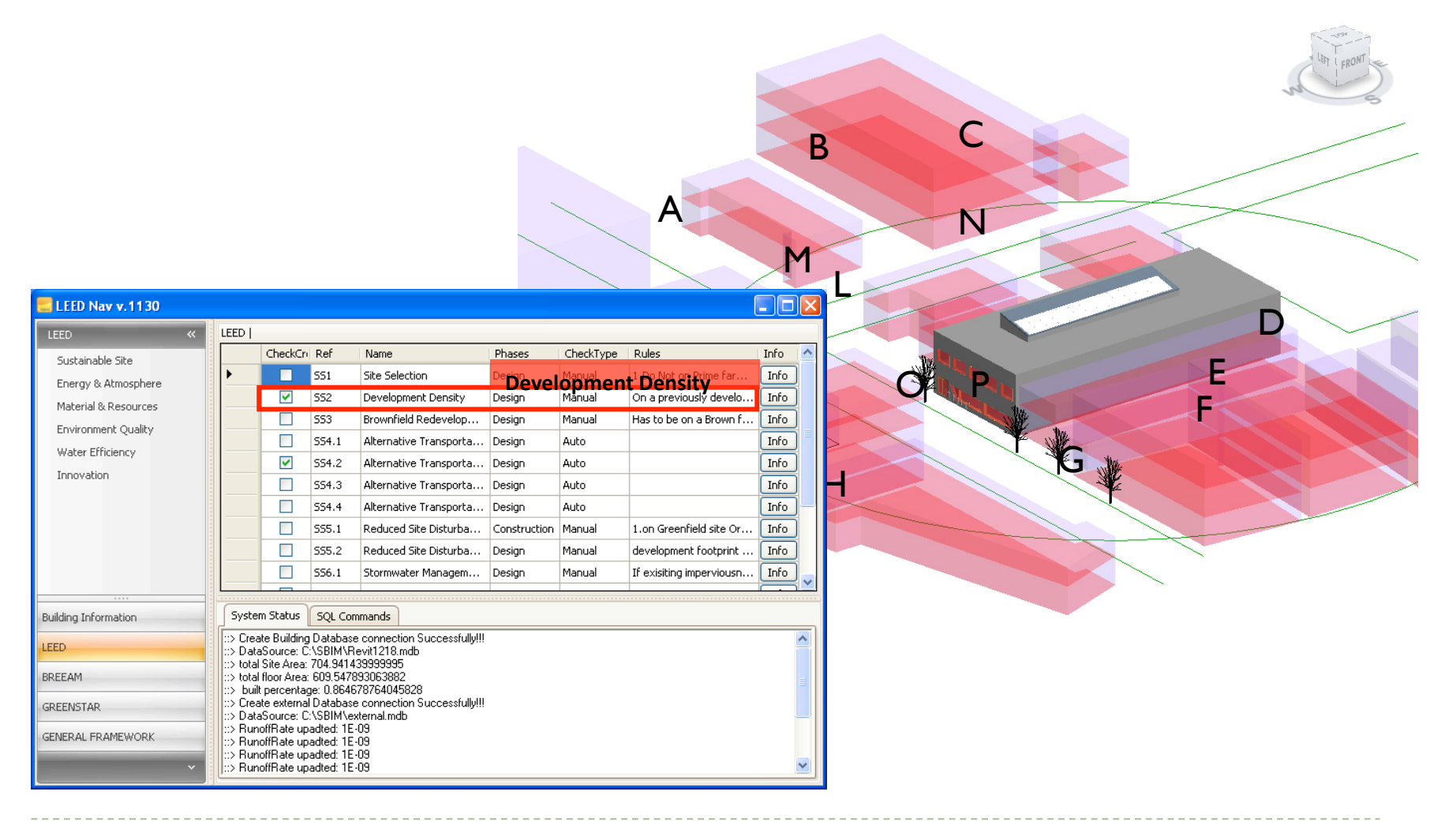